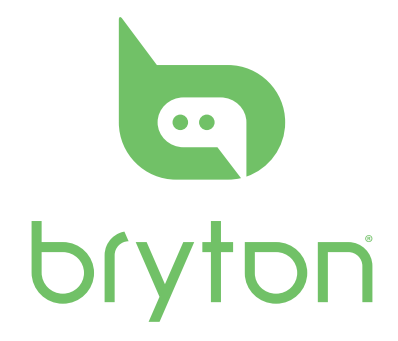

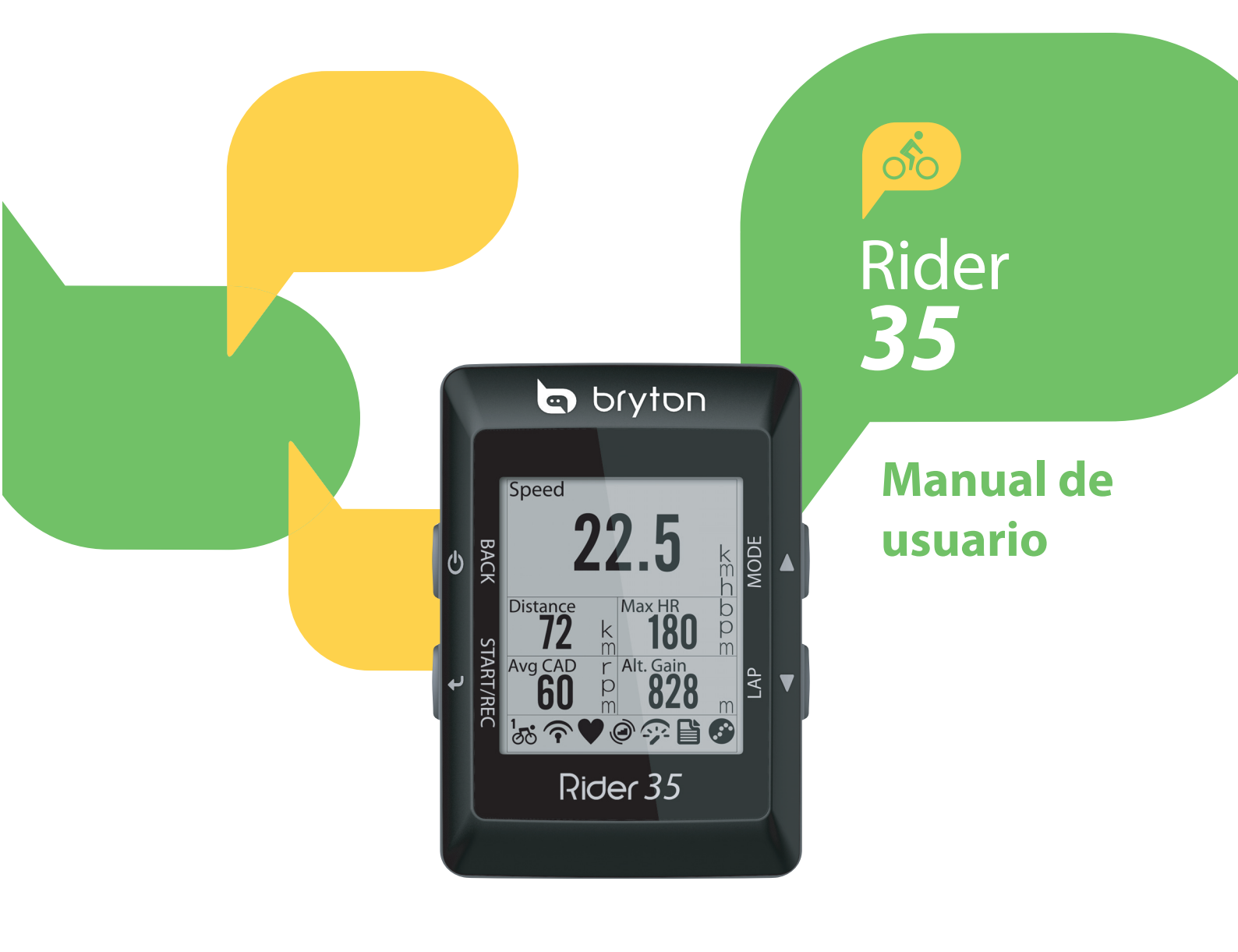

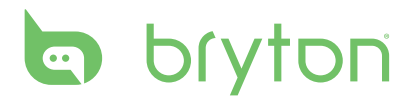

# Índice

| Primeros pasos5                                          |
|----------------------------------------------------------|
| Su Rider 35 5                                            |
| Reiniciar su Rider 356                                   |
| Accesorios6                                              |
| Iconos de estado6                                        |
| Carga de la batería7                                     |
| Instalación de su Rider 357                              |
| Instale el Rider 35 a la bicicleta7                      |
| Instale el sensor de velocidad/<br>cadencia (opcional)8  |
| Instale el cinturón de ritmo<br>cardíaco (opcional)9     |
| Uso del adaptador de<br>alimentación (opcional)10        |
| Encienda el Rider 3511                                   |
| Acceda a señales de satélite 11                          |
| Configuración inicial11                                  |
| ¡Pedalee con Rider 35!11                                 |
| Administrar la información de<br>Rider 35 a través de su |
| ordenador12                                              |
| Comparta su experiencia con<br>otros ciclistas12         |
| Entrenamiento13                                          |

| Programas sencillos                                 | .13          |
|-----------------------------------------------------|--------------|
| Tiempo                                              | 13           |
| Distancia                                           | 14           |
| Programas sencillos                                 | . 15         |
|                                                     |              |
| Programas por intervalo                             | . 15         |
| Programas por intervalo<br>Programas personalizados | . 15<br>. 16 |

| Detener la sesión de                                                                                                    |                                                                                                    |
|----------------------------------------------------------------------------------------------------|----------------------------------------------------------------------------------------------------|
| entrenamiento1                                                                                                    | 6                                                                                                    |
|                                                                                                    |                                                                                                    |
| Buscar e ir 1                                                                                                    | 7                                                                                                    |
| Navegar rutas desde                                                                                                    |                                                                                                    |
| Historial1                                                                                                    | 17                                                                                                    |
| Navegar por rutas desde Ruta                                                                                                    |                                                                                                    |
| planificada 1                                                                                                    | 17                                                                                                    |
| Mis favoritos1                                                                                                    | 8                                                                                                    |
| Detener la navegación1                                                                                                    | 8                                                                                                    |
| Grabación de información 1                                                                                                    | 8                                                                                                    |
| Guardar aguí                                                                                                    | 19                                                                                                    |
| Vor historial                                                                                                    | 10                                                                                                    |
|                                                                                                    | 19                                                                                                    |
| Cronómetro 2                                                                                                    | 20                                                                                                    |
| Cuenta atrás                                                                                                    | 20                                                                                                    |
|                                                                                                    |                                                                                                    |
| Temporizador                                                                                                    | )1                                                                                                    |
| Temporizador                                                                                                    | 21                                                                                                    |
| Temporizador                                                                                                    | 21<br>22                                                                                                    |
| Temporizador                                                                                                    | 21<br>22<br>22                                                                                                    |
| Temporizador                                                                                                    | 21<br>22<br>22                                                                                                    |
| Temporizador                                                                                                    | 21<br>22<br>22<br>23                                                                                                   |
| Temporizador                                                                                                    | <ul> <li>21</li> <li>22</li> <li>22</li> <li>23</li> <li>23</li> </ul>                                                 |
| Temporizador       2         Configuraciones       2         Altura       2         Altitud actual       2         Altitud de otra ubicación       2         Pantalla       2         Pantalla del contador       2                                                                                                    | <ul> <li>21</li> <li>22</li> <li>22</li> <li>23</li> <li>23</li> <li>23</li> </ul>                                     |
| Temporizador                                                                                                    | <ul> <li>21</li> <li>22</li> <li>22</li> <li>23</li> <li>23</li> </ul>                                                 |
| Temporizador                                                                                                    | <ul> <li>21</li> <li>22</li> <li>22</li> <li>23</li> <li>23</li> <li>23</li> <li>24</li> </ul>                         |
| Temporizador                                                                                                    | <ul> <li>21</li> <li>22</li> <li>22</li> <li>23</li> <li>23</li> <li>24</li> <li>24</li> <li>24</li> </ul>             |
| Temporizador                                                                                                    | <ul> <li>21</li> <li>22</li> <li>22</li> <li>23</li> <li>23</li> <li>24</li> <li>24</li> <li>24</li> <li>25</li> </ul> |
| Temporizador       2         Configuraciones       2         Altura       2         Altitud actual       2         Altitud de otra ubicación       2         Pantalla       2         Pantalla del contador       2         Pantalla del suscar e ir /       2         Comp. virtual / Altura       2         Configuración automática       2         Personalizar el perfil de       2 | <ul> <li>21</li> <li>22</li> <li>23</li> <li>23</li> <li>24</li> <li>24</li> <li>25</li> </ul>                         |
| Temporizador                                                                                                    | <ul> <li>21</li> <li>22</li> <li>23</li> <li>23</li> <li>24</li> <li>24</li> <li>25</li> </ul>                         |
| Temporizador                                                                                                    | <ul> <li>21</li> <li>22</li> <li>23</li> <li>23</li> <li>24</li> <li>24</li> <li>25</li> <li>26</li> </ul>             |
| Temporizador                                                                                                    | <ul> <li>21</li> <li>22</li> <li>23</li> <li>23</li> <li>24</li> <li>24</li> <li>25</li> <li>26</li> <li>26</li> </ul> |

| Cambiar las configuraciones<br>del sistema | .27  |
|--------------------------------------------|------|
| Retroiluminación desactivada               | 27   |
| Alerta                                     | 28   |
| Tiempo/Unidad                              | 28   |
| Idioma                                     | 29   |
| Borrar datos                               | 29   |
| Visualizar estado del GPS                  | . 30 |
| Visualizar la versión del                  |      |
| firmware                                   | .30  |

#### Gestión de datos......31

| Configuración inicial              | .31  |
|------------------------------------|------|
| Instalación del software           | 31   |
| Registrar una cuenta               | 32   |
| Administrar su colección           | . 33 |
| Administrar su Rider 35            | .34  |
| Actualizar el firmware             | 34   |
| Restablecer los valores de fábrica | 34   |
| Cambiar el idioma de visualización |      |

#### Apéndice ...... 36

en pantalla......35

| Especificaciones                       | 36 |
|----------------------------------------|----|
| Información sobre la batería           | 37 |
| Tamaño de la rueda y<br>circunferencia | 38 |
| Zonas de ritmo cardíaco                | 39 |
| Cuidados básicos para su<br>Rider 35   | 39 |

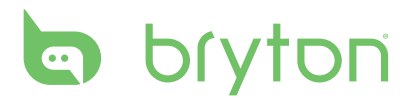

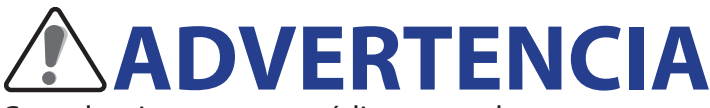

Consulte siempre a su médico antes de comenzar un programa de entrenamiento o modificarlo. Lea detalladamente la guía de Información sobre garantía y seguridad incluida en el embalaje.

## **Registro del producto**

Ayúdenos a prestarle la mejor asistencia completando el registro de su dispositivo por medio de Bryton Bridge. Visite http://support.brytonsport.com para más información.

## **Bryton Software**

Visite http://brytonsport.com para descargar software gratuito que le permitirá actualizar su perfil personal y su seguimiento y analizar sus datos en la web.

# **Primeros pasos**

Esa sección le guiará para llevar a cabo los preparativos básicos antes de comenzar a utilizar su Rider 35.

## Su Rider 35

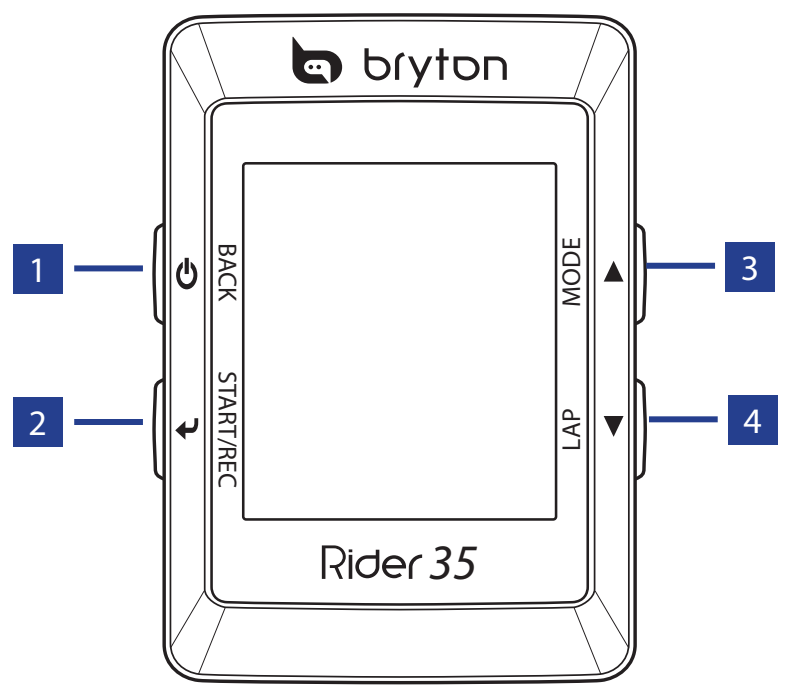

#### 1 Alimentación 也

- Mantenga pulsado para encender o apagar el Rider 35.
- Pulse para volver a la página anterior o cancelar una operación.

#### 2 Inicio / Detener 🚽

- En el modo menú, pulse para introducir o confirmar una selección.
- En pedaleo libre, pulse para comenzar a grabar. Pulse de nuevo para detener la grabación.

#### 3 Modo / Arriba 🔺

- Pulse para cambiar el modo: Contador Buscar e ir, Gráfico de altitud y Comp. virtual.
- En el modo menú, pulse para desplazarse hacia arriba por las opciones de menú.

#### 4 Vuelta / Abajo 🔻

- En el modo menú, pulse para desplazarse hacia abajo por las opciones de menú.
- Mientras graba, pulse para comenzar a grabar una vuelta.

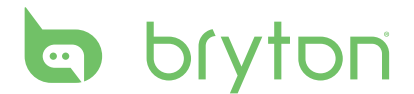

### **Reiniciar su Rider 35**

Para reiniciar su Rider 35, pulse y suelte 🕑 y 🛹 al mismo tiempo.

#### Accesorios

El Rider 35 incluye los siguientes accesorios:

- Cable USB
- Soporte para bicicleta

#### Elementos opcionales:

- Sensor de velocidad y cadencia
- Cinturón de ritmo cardíaco
- Adaptador de alimentación
- Conector(es)

#### lconos de estado

| lcono                  | Descripción                           |  |  |
|------------------------|---------------------------------------|--|--|
| Bicicleta en uso       |                                       |  |  |
| 1.00                   | Bicicleta 1                           |  |  |
| 2<br>00                | Bicicleta 2                           |  |  |
| Estado de señal de GPS |                                       |  |  |
| ×<br>₽                 | No hay señal (no hay un punto<br>GPS) |  |  |
| Ŷ                      | Señal débil                           |  |  |
| Ŷ                      | Señal fuerte                          |  |  |
|                        | Estado de alimentación                |  |  |
|                        | Batería llena                         |  |  |
|                        | Media batería                         |  |  |
|                        | Batería baja                          |  |  |

| lcono | Descripción                        |
|-------|------------------------------------|
|       | Sensor de ritmo cardíaco activo    |
| 0     | Sensor de cadencia activo          |
|       | Sensor de velocidad activo         |
| 6     | Grabación de sesión en<br>progreso |
|       | Modo entrenamiento                 |
|       | Modo pedaleo libre                 |
|       | Modo navegación                    |

#### NOTA:

- · La grabación de sesión se muestra en pantalla sólo cuando está en progreso.
- Para los tres modos disponibles (entrenamiento, pedaleo libre y navegación), sólo se muestra en pantalla el modo activo.
- 6 Primeros pasos

# Carga de la batería

#### Advertencia:

Este producto contiene una batería de iones de litio. Para obtener información de seguridad, consulte la guía de Información sobre garantía y seguiridad incluida en el empaque.

Para cargar la batería, conecte su Rider 35 al ordenador por medio del cable USB.

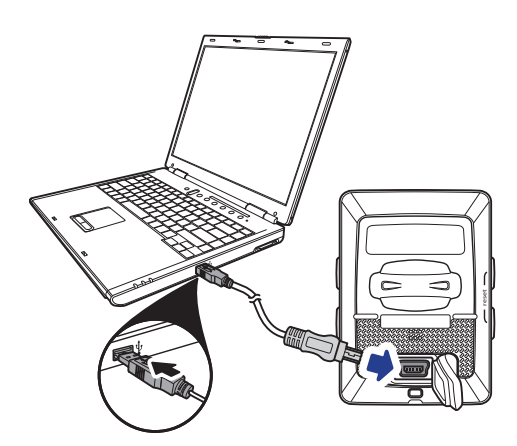

#### Instalación de su Rider 35

#### Instale el Rider 35 a la bicicleta

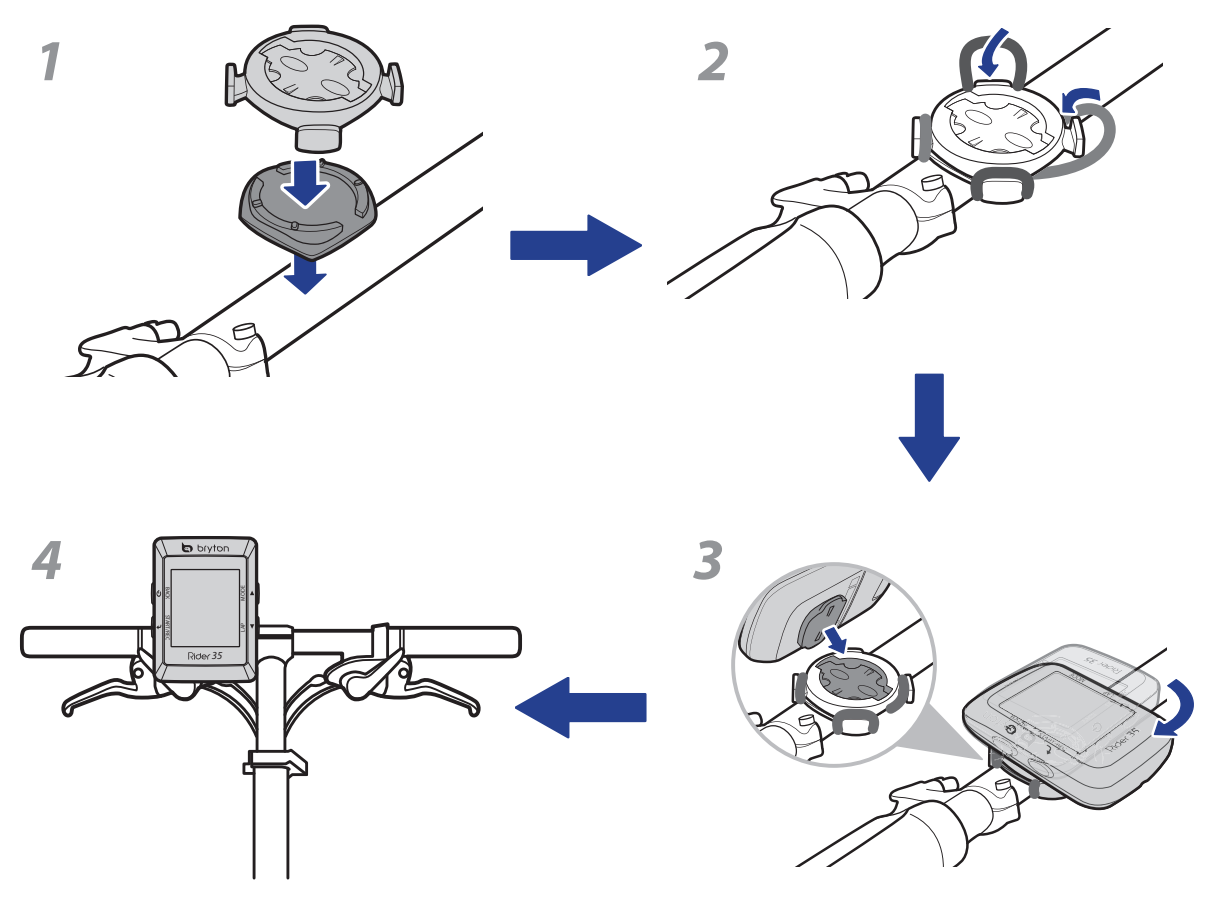

# bryton

## Instale el sensor de velocidad/cadencia (opcional)

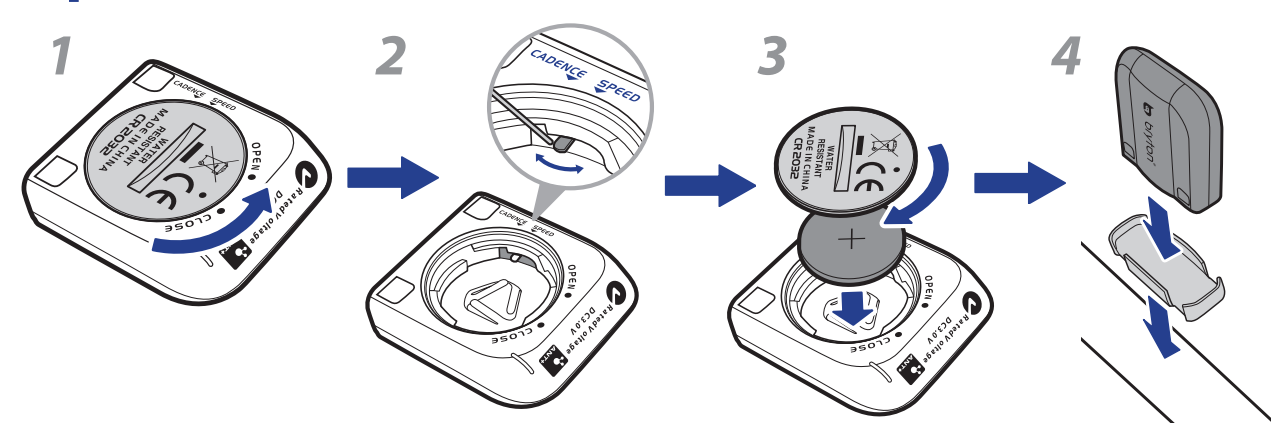

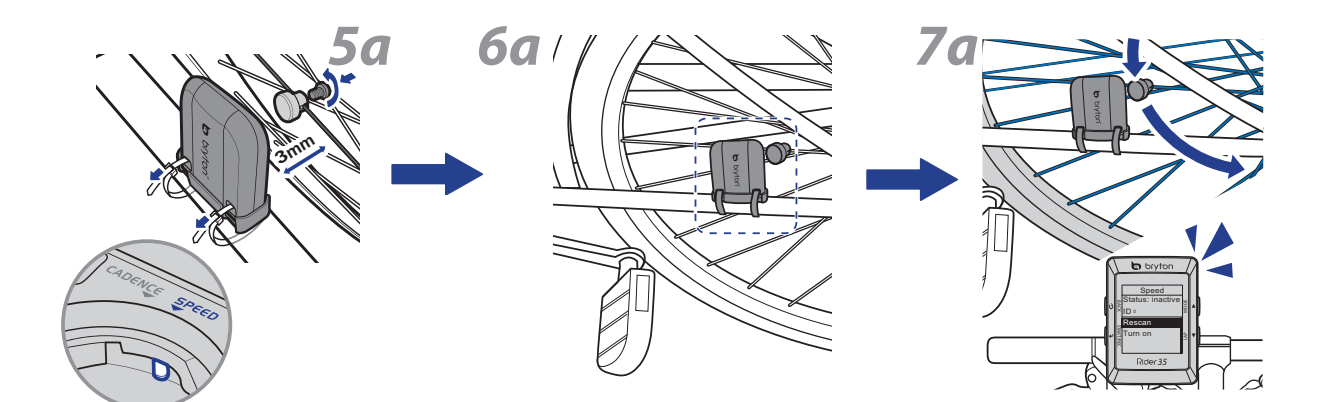

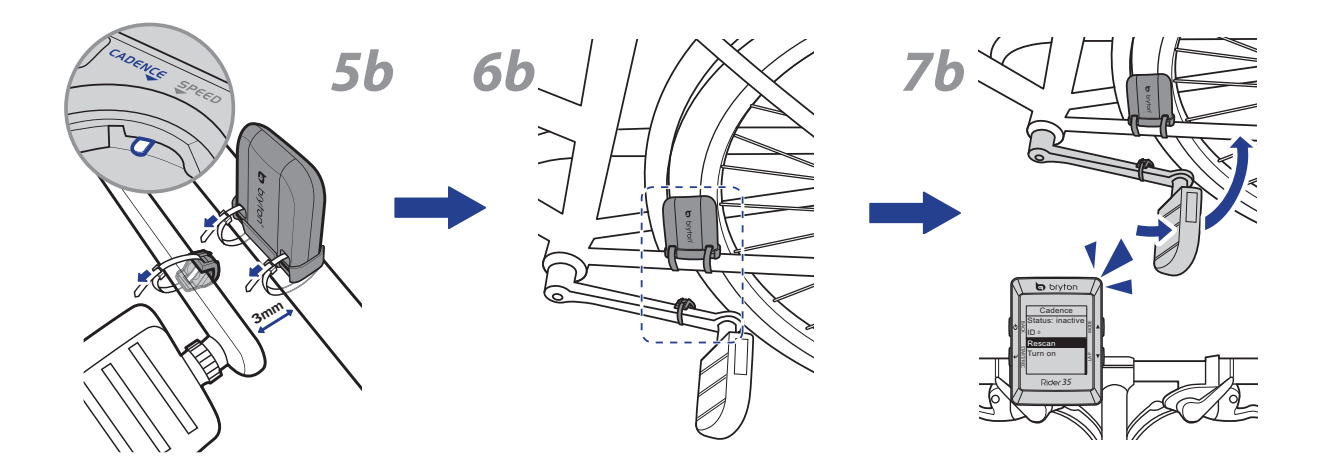

**NOTA:** Para garantizar un rendimiento óptimo, la distancia entre el sensor y el imán debe estar en un rango de 3 mm.

## Instale el cinturón de ritmo cardíaco (opcional)

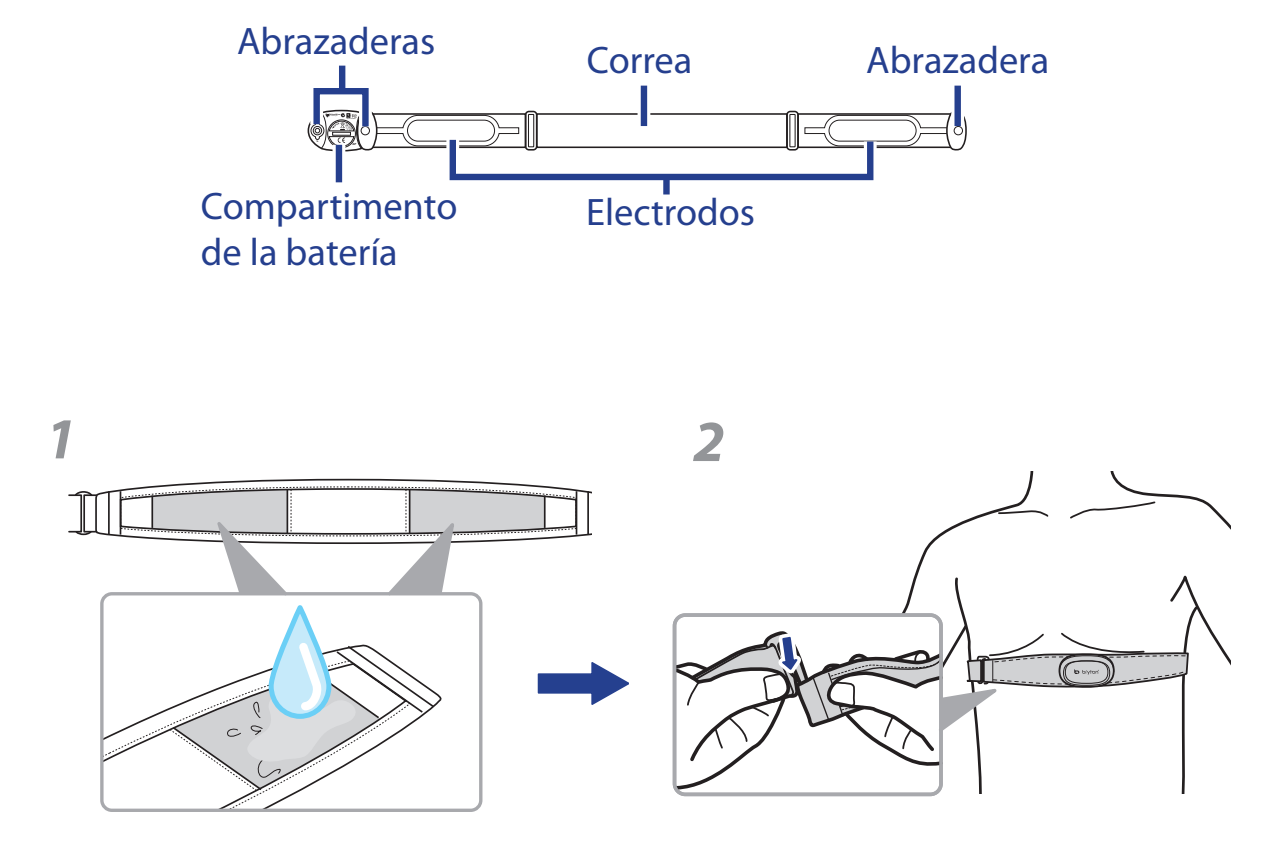

#### NOTA:

- A bajas temperaturas, utilice ropa adecuada para que no se enfríe el cinturón de ritmo cardíaco.
- El cinturón debe llevarse directamente sobre el cuerpo.

# bryton

# Uso del adaptador de alimentación (opcional)

Puede utilizar el adaptador de alimentación para cargar la batería.

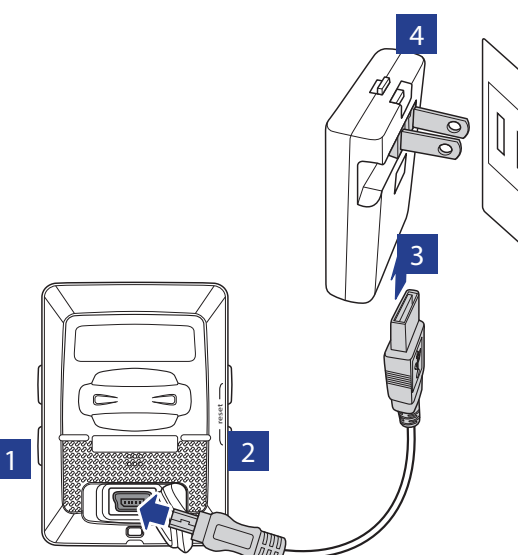

Puede adquirir diversos cabezales de conector adecuados para el país donde haya adquirido su Rider 35.

Para utilizar el conector:

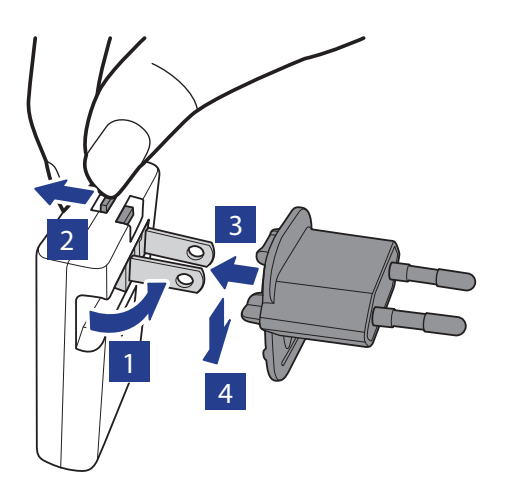

### Encienda el Rider 35

Mantenga pulsado el botón de 😃 alimentación para encender el Rider 35.

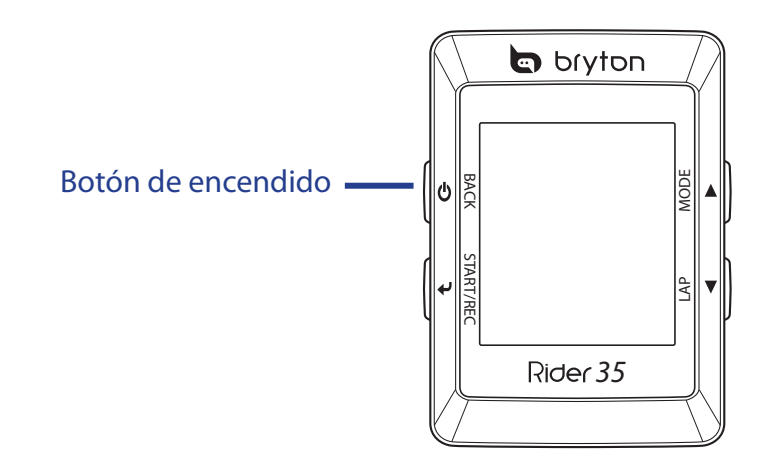

### Acceda a señales de satélite

Una vez que el Rider 35 esté encendido, buscará automáticamente señales de satélite. Puede que tarde entre 30 y 60 segundos en recibir señales.

# **Configuración inicial**

Cuando se enciende el Rider 35 por primera vez, aparece el asistente de instalación en pantalla. Siga las instrucciones para completar la instalación.

- 1. Seleccione el idioma de visualización en pantalla y la zona horaria.
- 2. Seleccione la unidad de medida.
- 3. Introduzca su "Perfil usuario".

(Se recomienda introducir los datos. La precisión de los datos afecta de forma significativa el análisis de su entrenamiento.)

4. Lea y acepte el Acuerdo de Seguridad.

**NOTA:** Si desea cambiar el idioma del dispositivo, cambie la configuración a través de **Bryton Bridge** > **Rider 35** > **Idioma**.

### ¡Pedalee con Rider 35!

- 1. Pedalee en el modo de pedaleo libre o establezca un programa de entrenamiento por medio de las opciones de menú.
- 2. Cambie entre 🔺 para cambiar de modo.

Seleccione de entre los distintos modos disponibles: Contador, Buscar e ir, Gráfico de altitud y Comp. virtual.

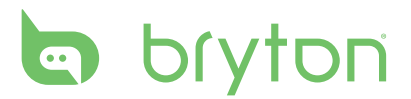

**NOTA:** Buscar e ir, Gráfico de altitud y Comp. virtual sólo aparecen en el modo Entrenamiento o Buscar e ir (el que esté en progreso).

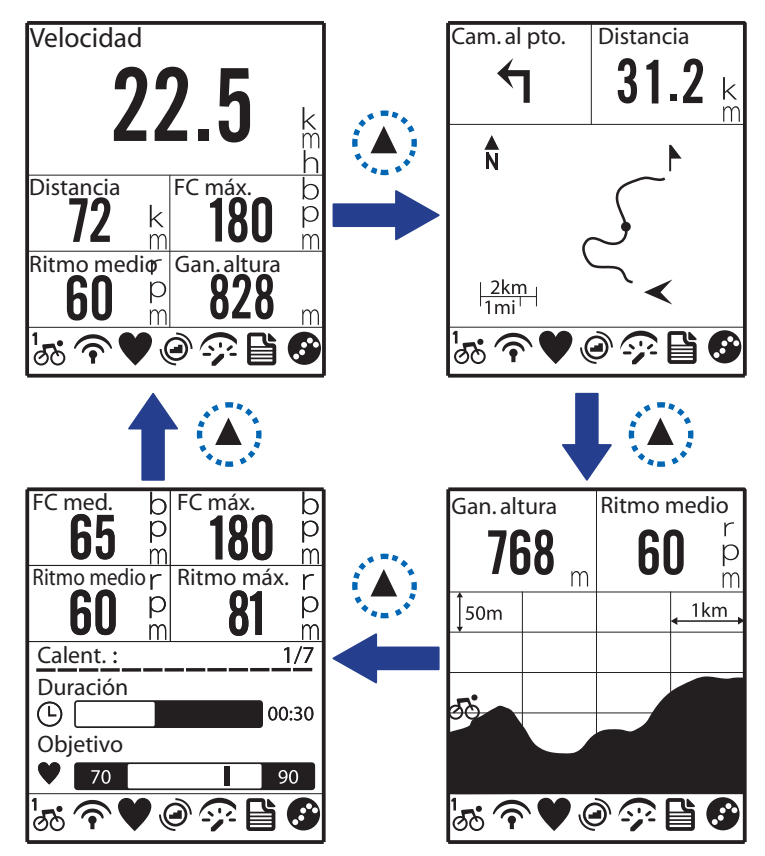

3. En el modo de pedaleo libre, pulse ← para comenzar a grabar la sesión y pulse ← de nuevo para detener la grabación.

# Administrar la información de Rider 35 a través de su ordenador

- 1. Conecte su Rider 35 al ordenador por medio del cable USB.
- 2. Instalación de la aplicación Bryton Bridge. Puede descargar la aplicación en http:// bb.brytonsport.com o instalarla con el CD incluido en el embalaje.
- 3. Siga las instrucciones en pantalla para transferir información a su ordenador.

#### **NOTA:**

- Una vez que desconecte el Rider 35 del USB, el Rider 35 se reiniciará de forma automática.
- No desconecte el cable USB durante el proceso de transferencia de archivos. De lo contrario, los ficheros podrían dañarse o corromperse.

### Comparta su experiencia con otros ciclistas

Para compartir sus experiencias y resultados de entrenamiento con otros ciclistas de cualquier parte del mundo, visite <u>http://brytonsport.com</u>.

12 Primeros pasos

# Entrenamiento

El ciclismo es uno de los mejores tipos de ejercicio para su cuerpo. Ayuda a quemar calorías, perder peso y mejorar el estado físico en general. Con el aparato de entrenamiento Rider 35, podrá elegir programas de entrenamiento sencillos y centrados en una zona determinada y utilizar el Rider 35 para hacer un seguimiento de su entrenamiento o del progreso en su programa de entrenamiento.

| Entrenamiento  |
|----------------|
| Planificar     |
| Mis ejercicios |
|                |
|                |
|                |

- 1. En la pantalla principal, pulse ▲/▼ para seleccionar **Entrenamiento**.
- 2. Pulse 🖊 para acceder al menú Training.

### **Programas sencillos**

Puede establecer programas de entrenamiento introduciendo sus objetivos en tiempo o distancia y Comp. virtual le ayudará a alcanzarlos.

El aparato Rider 35 le ofrece dos tipos de programas sencillos:

- Por tiempo
- Por distancia

#### Tiempo

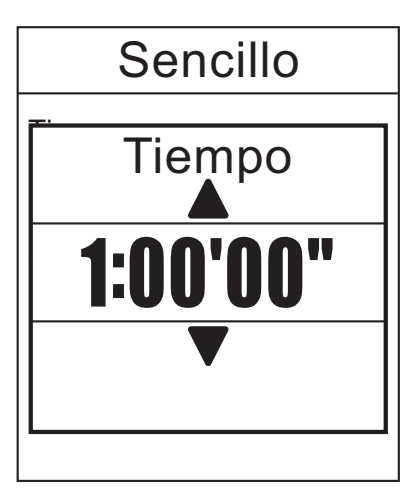

- En el menú Entrenamiento, pulse ▲/▼ para seleccionar Planificar > Sencillo > Por tiempo.
- Pulse ▲/▼ para establecer el tiempo y, a continuación, pulse ↓ para confirmar.
- Aparecerá en pantalla el mensaje "¿Guardar en Mi sesión de ejercicios?". Para guardar la información, pulse ▲/▼ para seleccionar Sí y, a continuación, pulse ◀ para confirmar.
- 4. Introduzca el nombre del programa de entrenamiento por medio del teclado en pantalla.
- Comience su recorrido.
   Pulse para comenzar su entrenamiento y grabar la sesión.

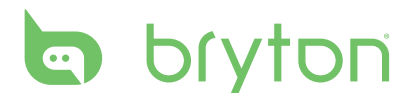

#### Distancia

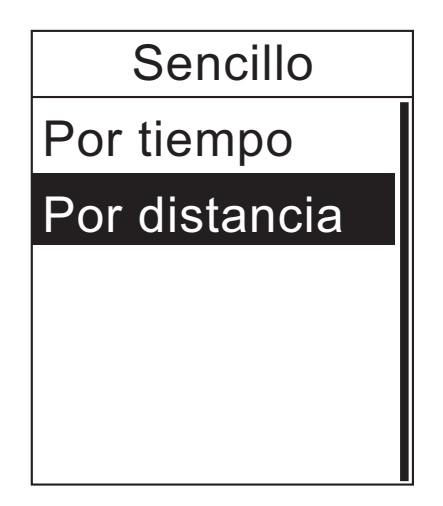

- En el menú Entrenamiento, pulse ▲/▼ para seleccionar Planificar > Sencillo > Por distancia.
- Pulse ▲/▼ para establecer la distancia y, a continuación, pulse ◀ para confirmar.
- Aparecerá en pantalla el mensaje "¿Guardar en Mi sesión de ejercicios?". Para guardar la información, pulse ▲/▼ para seleccionar Sí y, a continuación, pulse ↓ para confirmar.
- 4. Introduzca el nombre del programa de entrenamiento por medio del teclado en pantalla.
- Comience su recorrido.
   Pulse para comenzar su entrenamiento y grabar la sesión.

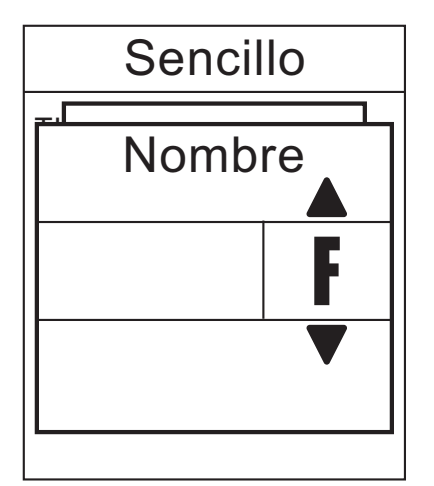

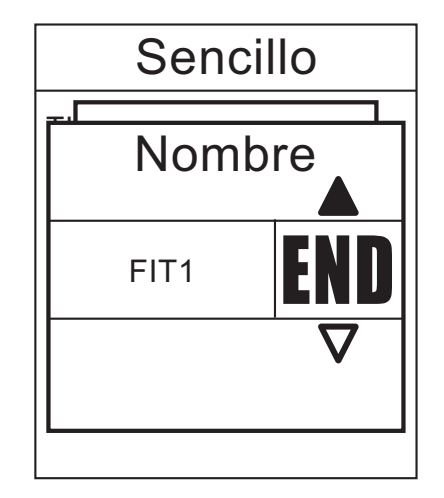

- 1. Pulse  $\blacktriangle/\nabla$  para seleccionar el carácter que desea introducir.
  - Seleccione **DEL** para borrar los datos.
- 2. Pulse 🚽 para confirmar la selección.
- 3. Una vez que haya finalizado, pulse ▲/▼ para seleccionar END y, a continuación, pulse ↓ para confirmar, o bien ⊕ para guardar.

#### Uso del teclado en pantalla

#### **Programas sencillos**

Puede crear programas de entrenamiento basados en el rango de tiempo y ritmo cardíaco.

| Básico      |  |  |
|-------------|--|--|
| Tiempo      |  |  |
| 1:00'00"    |  |  |
| Frec. card. |  |  |
| 133~152 bpm |  |  |
| Continuar   |  |  |
|             |  |  |

- 1. En el menú Entrenamiento, pulse ▲/▼ para seleccionar **Planificar > Básico**.
- 2. Pulse ▲/▼ para establecer el tiempo y, a continuación, pulse ← para confirmar.
- Pulse ▲/▼ para establecer el rango de ritmo cardíaco que desea y, a continuación, pulse ◀ para confirmar.
- 4. Una vez que haya terminado, pulse ▲/▼ para seleccionar **Continuar** y pulse ◀J para continuar.
- Aparecerá en pantalla el mensaje "¿Guardar en Mi sesión de ejercicios?". Para guardar la información, pulse ▲/▼ para seleccionar Sí y, a continuación, pulse ↓ para confirmar.
- 6. Introduzca el nombre del programa de entrenamiento por medio del teclado en pantalla.
- 7. Comience su recorrido.
   Pulse para comenzar su entrenamiento y grabar la sesión.

#### **Programas por intervalo**

Puede crear programas de entrenamiento basados en los datos de programas por intervalo preestablecidos.

| Intervalo       |          |  |  |
|-----------------|----------|--|--|
| 1. Calent. :    | 15 ' 00" |  |  |
| 2. Intervalo :  | 5 Km     |  |  |
| 3. Recuper. :   | 05 ' 00" |  |  |
| (Dur. rep. x 3) |          |  |  |
| 4. Enfriam. :   | 05 ' 00" |  |  |
| Continuar       |          |  |  |
|                 |          |  |  |

- 1. En el menú Entrenamiento, pulse ▲/▼ para seleccionar **Planificar** > **Intervalo**.
- Visualice la información del plan de entrenamiento y pulse ← para continuar.

# bryton

### **Programas personalizados**

Puede crear programas de entrenamiento por intervalo personalizados con su Rider 35.

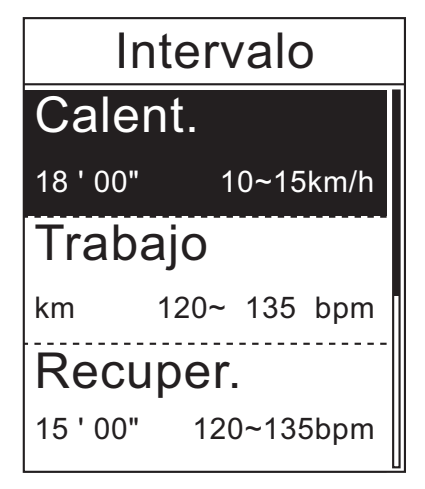

- En el menú Entrenamiento, pulse ▲/▼ para seleccionar Planificar > Personalizar.
- Pulse ▲/▼ para visualizar la información del plan de entrenamiento.
- 3. En la opción **Dur. rep.** pulse ▲/▼ para seleccionar el intervalo de tiempo y, a continuación, pulse ← para confirmar.
- 4. Una vez que haya terminado, pulse ▲/▼ para seleccionar **Continuar** y pulse ◀ para continuar.
- Aparecerá en pantalla el mensaje "¿Guardar en Mi sesión de ejercicios?". Para guardar la información, pulse ▲/▼ para seleccionar Sí y, a continuación, pulse ← para confirmar.
- 6. Introduzca el nombre del programa de entrenamiento por medio del teclado en pantalla.
- 7. Comience su recorrido.
   Pulse para comenzar su entrenamiento y grabar la sesión.

# Mis ejercicios

Con la función Mis ejercicios, puede comenzar su programa utilizando el plan de entrenamiento anteriormente grabado.

| Mis ejercicios |   |     |   |
|----------------|---|-----|---|
| Inicio         |   |     |   |
|                |   |     |   |
| Tiemp          | 0 |     |   |
|                |   | 1.0 | h |
|                |   |     |   |
|                |   |     |   |

- 1. En el menú Entrenamiento, pulse ▲/▼ para seleccionar **Mis ejercicios**.
- Pulse ▲/▼ para seleccionar el plan de entrenamiento que desea y, a continuación, pulse ◀ para confirmar.
- 3. Seleccione Inicio y pulse 🗸 para continuar.
- 4. Comience su recorrido.

Pulse 
para comenzar su entrenamiento y
grabar la sesión.

### Detener la sesión de entrenamiento

Puede detener la sesión de entrenamiento actual si ha alcanzado su objetivo, o si decide finalizar el entrenamiento actual.

- 1. Pulse el botón 😃.
- 2. Aparecerá en pantalla el mensaje "¿Desea detenerse?". Para finalizar la sesión de entrenamiento actual, pulse ▲/▼ para seleccionar **Sí** y pulse ← para confirmar.
- 16 Entrenamiento

# **Buscar e ir**

Con la función Buscar e ir, puede navegar por diferentes rutas en las listas Historial, Viaje planif. y Mis favoritos.

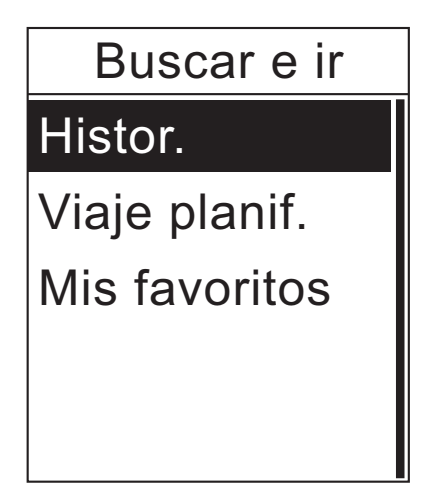

- En la pantalla principal, pulse ▲/▼ para seleccionar Buscar e ir.
- 2. Pulse 🔶 para acceder al menú Buscar e ir.

#### Navegar rutas desde Historial

Puede navegar por cualquier recorrido guardado en el histórico de su Rider 35.

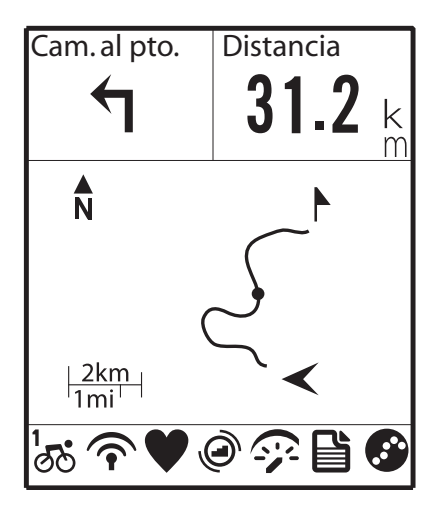

- 1. En el menú Buscar e ir, pulse ▲/▼ para seleccionar **Historial**.
- Pulse ▲/▼ para seleccionar un recorrido de la lista y, a continuación, pulse ◀ para confirmar.
- Pulse para grabar la sesión.
   Aparecerá una pista en pantalla, que le mostrará la dirección hasta su destino.

#### Navegar por rutas desde Ruta planificada

Puede navegar por una ruta cargada en su Rider 35 desde la aplicación Bryton Bridge.

- 1. Prepare y descargue su ruta a través de brytonsport.com y la aplicación Bryton Bridge.
- 2. Conecte su Rider 35 al ordenador por medio del cable USB.
- 3. Siga las instrucciones en pantalla para transferir la información a su Rider 35.
- 4. Desconecte el cable USB y su Rider 35 se reiniciará automáticamente.
- 5. Pulse  $\blacktriangle/ \nabla$  para seleccionar **Buscar e ir > Viaje planif.**
- 6. Pulse ▲/▼ para seleccionar un recorrido de la lista y, a continuación, pulse ◀ para confirmar.
- 7. Pulse 🖊 para grabar la sesión.

NOTA: Ver "Gestión de datos" en la página 31.

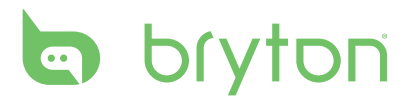

## **Mis favoritos**

Puede navegar por cualquier punto de interés guardado en Mis favoritos de interés.

| Buscar e ir   |
|---------------|
| Histor.       |
| Viaje planif. |
| Mis favoritos |
|               |
|               |

- 1. En el menú Buscar e ir, pulse ▲/▼ para seleccionar **Mis favoritos**.
- Pulse ▲/▼ para seleccionar un lugar de la lista.
- 3. Pulse ← para comenzar a navegar por el recorrido.

#### Detener la navegación

Puede detener el modo de navegación en cualquier momento.

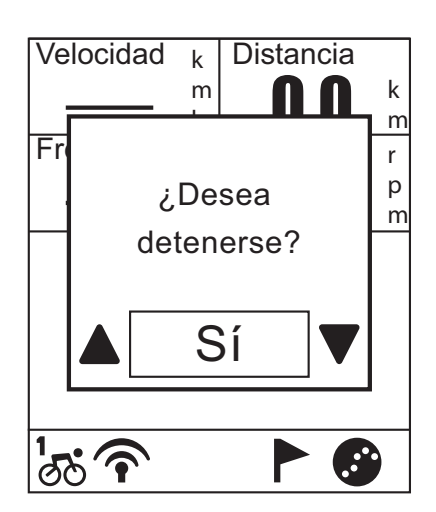

Para detener su recorrido:

- Pulse ◀J. Aparecerá en pantalla el mensaje "¿Desea detenerse?".
- Para finalizar la sesión de entrenamiento actual, pulse ▲/▼ para seleccionar Sí y pulse ↓ para confirmar.

#### Grabación de información

El Rider 35 puede grabar puntos durante cada segundo de su recorrido.

- En el modo entrenamiento, pulse para comenzar a entrenar y grabar la sesión. Pulse
   ↓ de nuevo para detener el entrenamiento y grabación de sesión.

## Guardar aquí

Puede añadir el lugar actual a la lista Mis favoritos de interés.

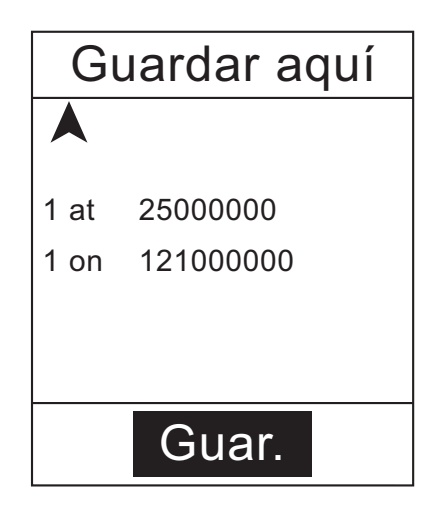

Para añadir información sobre Punto de interés:

- 1. En la pantalla principal, pulse ▲/▼ para seleccionar **Guardar aquí**.
- 2. Pulse para guardar la información actual sobre Punto de interés.
- 3. Introduzca el nombre del Punto de interés por medio del teclado en pantalla.

### Ver historial

El Rider 35 graba automáticamente el histórico en cuanto el temporizador se pone en marcha. Una vez que haya terminado un recorrido, podrá visualizar la información del histórico en el Rider 35.

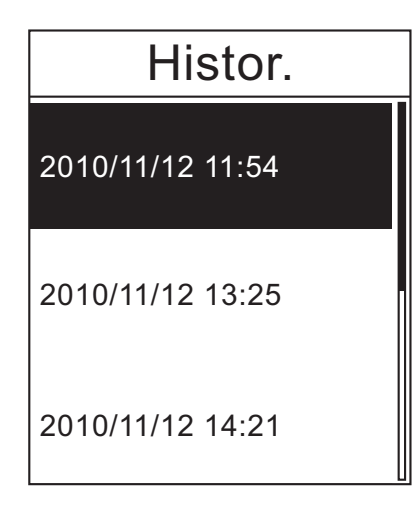

Para visualizar su histórico:

- 1. En la pantalla principal, pulse ▲/▼ para seleccionar **Ver historial**.
- Pulse ▲/▼ para seleccionar un histórico de recorrido de la lista y, a continuación, pulse ↓ para visualizar su histórico.

**NOTA:** También puede cargar su histórico a brytonsport.com para hacer un seguimiento de toda la información de sus recorridos. Ver "Gestión de datos" en la página 31.

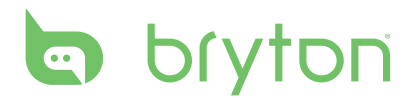

# Cronómetro

Con la función Cronómetro, podrá calcular el tiempo transcurrido desde el momento en que el Rider 35 se activa hasta que se desactiva. Puede elegir entre dos modos: Cuenta atrás y Temporizador La cuenta atrás se utiliza para notificarle que un período de tiempo preestablecido ha transcurrido. El temporizador se utiliza para calcular la duración de algo.

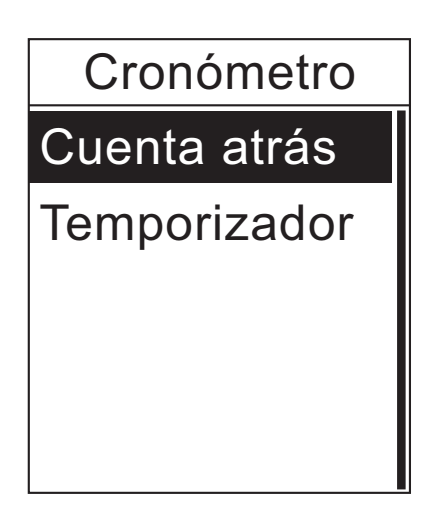

- 1. En la pantalla principal, pulse ▲/▼ para seleccionar **Cronómetro**.
- 2. Pulse ← para acceder al menú Cronómetro.

## Cuenta atrás

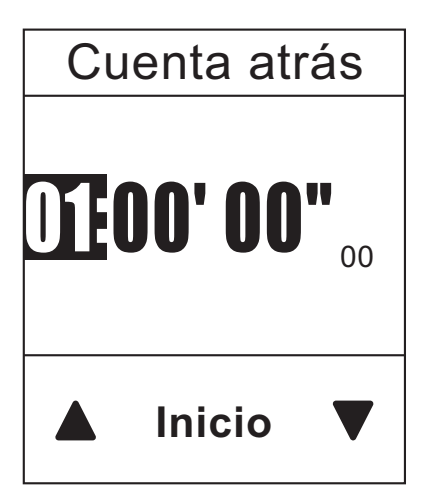

- En el menú Cronómetro, pulse ▲/▼ para seleccionar Cuenta atrás.
- Pulse ▲/▼ para seleccionar el campo de tiempo que desea ajustar y, a continuación, pulse ◀J.
- 3. Pulse ▲/▼ para establecer el tiempo y, a continuación, pulse ← para confirmar.
- 4. Para comenzar la cuenta atrás, pulse
   ▲/▼ para seleccionar **Inicio** y, a continuación, pulse ← para confirmar.
- 5. Para detener la cuenta atrás, pulse
   ▲/▼ para seleccionar Detener y, a continuación, pulse ← para confirmar.
- 6. Pulse 😃 para salir de este menú.

# Temporizador

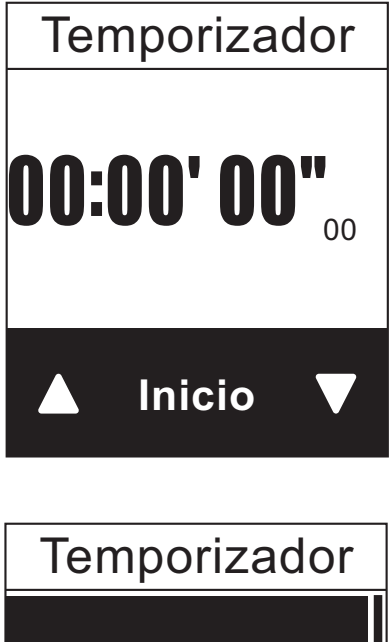

<sup>00:00 &#</sup>x27; 02"133 00:00 ' 07" 59

00:00 ' 09"286

- 1. En el menú Cronómetro, pulse ▲/▼ para seleccionar **Temporizador**.
- 2. Para poner en marcha el temporizador, pulse ← para confirmar.
- Para grabar una vuelta mientras el reloj está en marcha, pulse ▲/▼ para seleccionar Grabar y pulse ↓ para confirmar. Se mostrará el tiempo de la primera vuelta.
  - Repita este paso para crear una nueva vuelta.
- 4. Para detener el reloj, pulse ▲/▼ para seleccionar **Detener** y, a continuación, pulse ↓ para confirmar.
  Para reiniciar el temporizador, pulse ▲/▼ para seleccionar **Restab.** y, a continuación, pulse ↓ para confirmar.
- 5. Para visualizar el histórico del temporizador, pulse ▲/▼ para seleccionar Historial y, a continuación, pulse ↓ para confirmar.

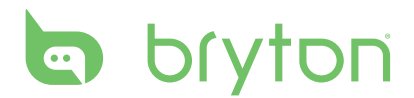

# Configuraciones

Con la función Configuraciones, puede personalizar las configuraciones de altitud, visualización, sensor, sistema, perfiles de bicicleta y usuario y configuración de GPS, así como visualizar información sobre el dispositivo.

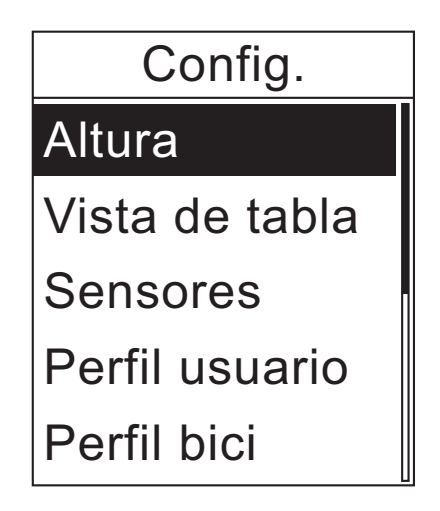

- En la pantalla principal, pulse ▲/▼ para seleccionar Config.
- 2. Pulse 🖊 para acceder al menú Configuraciones.

## Altura

Puede establecer la configuración de altitud para la ubicación actual, así como para otras 5 ubicaciones.

#### Altitud actual

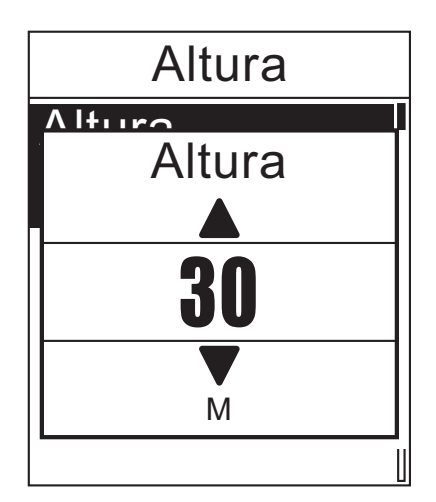

- En el menú Configuraciones, pulse ▲/▼ para seleccionar Altura > Altura.
- 2. Pulse 🖊 para confirmar.
- Pulse ▲/▼ para ajustar la altitud deseada y, a continuación, pulse ◀ para confirmar la configuración.
- 4. Pulse **U** para salir de este menú.

#### Altitud de otra ubicación

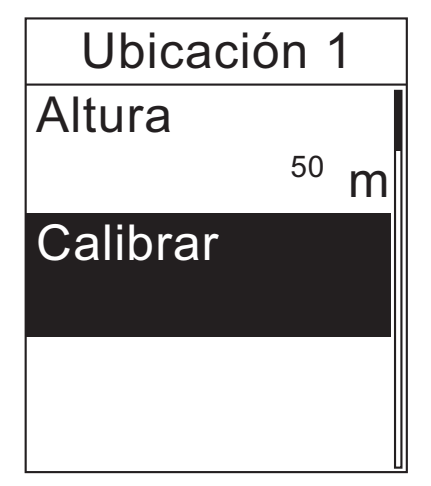

- En el menú Configuraciones, pulse ▲/▼ para seleccionar Altura > Ubicación 1, Ubicación 2, Ubicación 3, Ubicación 4, o Ubicación 5.
- 2. Pulse 🖊 para confirmar.
- 3. Para configurar la altitud, utilice ▲/▼ para seleccionar **Altura** y pulse **↓** para confirmar.
- Pulse ▲/▼ para ajustar la altitud deseada y, a continuación, pulse ◀ para confirmar la configuración.
- 5. Para calibrar la altitud establecida, utilice
   ▲/▼ para seleccionar Calibrar y pulse
   ✓ para confirmar.
- 6. Pulse 😃 para salir de este menú.

# Pantalla

Puede establecer las configuraciones de pantalla para Contador, Buscar e ir, Comp. virtual y Altura. También puede establecer las configuraciones automáticas.

#### Pantalla del contador

| Vista de tabla |           |  |
|----------------|-----------|--|
| Calorías       | Altura    |  |
| FC med.        | Distancia |  |
| Frec. card.    | Ritmo     |  |

Pantalla en 6 cuadrículas

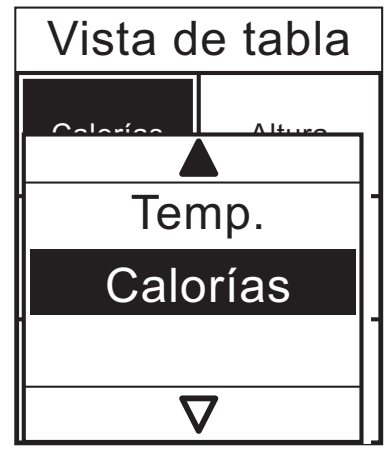

Selección de elemento

- En el menú Config., pulse ▲/▼ para seleccionar Vista de tabla > Contador > Medidor1, Medidor2, o Medidor3.
- 2. Pulse 🖊 para confirmar.
- 3. Pulse ▲/▼ para seleccionar el número de campos de datos y, a continuación, pulse ↓ para confirmar.
- 4. Pulse ▲/▼ para seleccionar el campo en concreto que desea personalizar, y pulse ↓ para confirmar la selección.
- 5. Pulse ▲/▼ para seleccionar la configuración que desea y, a continuación, pulse ← para confirmar.
- 6. Pulse 😃 para salir de este menú.

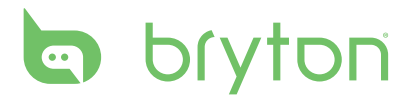

#### Pantalla de Buscar e ir / Comp. virtual / Altura

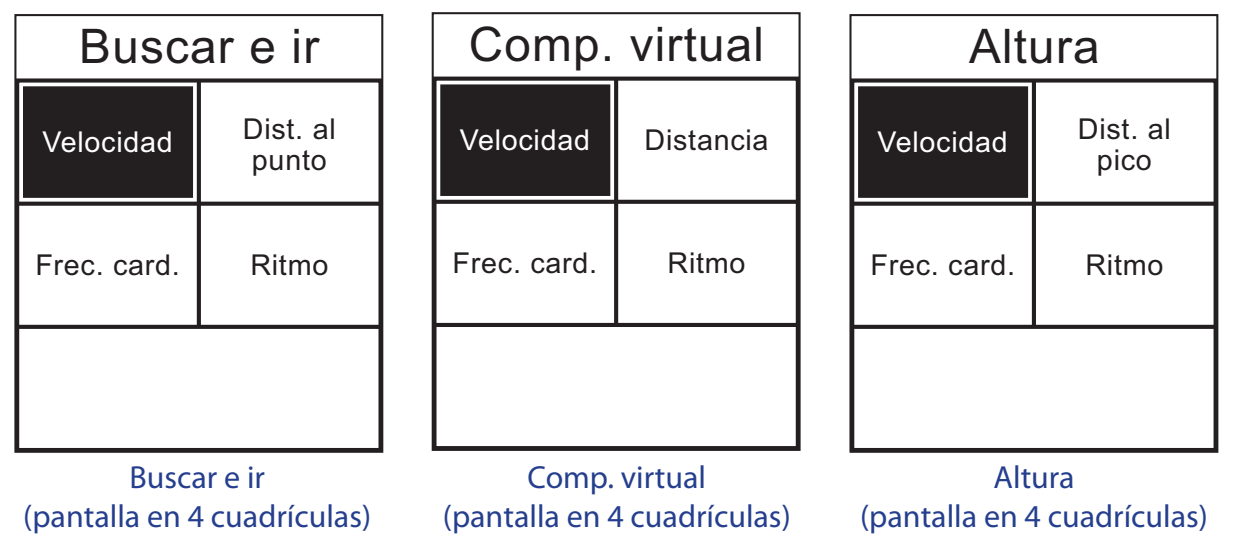

- En el menú Configuraciones, pulse ▲/▼ para seleccionar Vista de tabla > Buscar e ir, Comp. virtual, o Altura.
- 2. Pulse 🖊 para confirmar.
- 3. Pulse ▲/▼ para seleccionar el número de campos de datos y, a continuación, pulse ↓ para confirmar.
- 4. Pulse ▲/▼ para seleccionar el campo en concreto que desea personalizar, y pulse ◀ para confirmar la selección.
- 5. Pulse ▲/▼ para seleccionar la configuración que desea y, a continuación, pulse ◀ para confirmar.
- 6. Pulse 😃 para salir de este menú.

#### Configuración automática

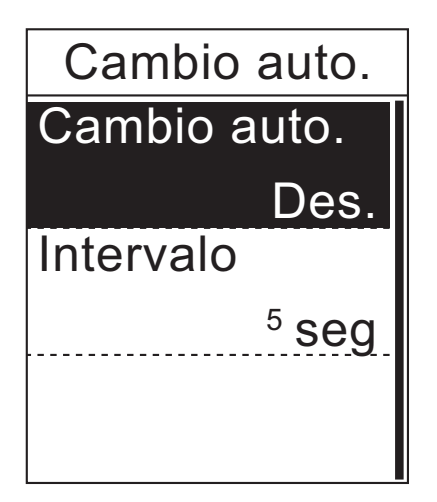

- En el menú Configuraciones, pulse ▲/▼ para seleccionar Vista de tabla > Cambio auto..
- 2. Pulse 🖊 para confirmar.
- Pulse ▲/▼ para seleccionar la configuración que desea y, a continuación, pulse ← para confirmar.
  - Cambio auto.: activar/desactivar la configuración automática.
  - Intervalo: establece el intervalo de tiempo.
- 4. Pulse 😃 para salir de este menú.

### Sensores

Puede personalizar las configuraciones de sensor correspondientes, tales como activar/ desactivar la función o volver a explorar el sensor para el Rider 35.

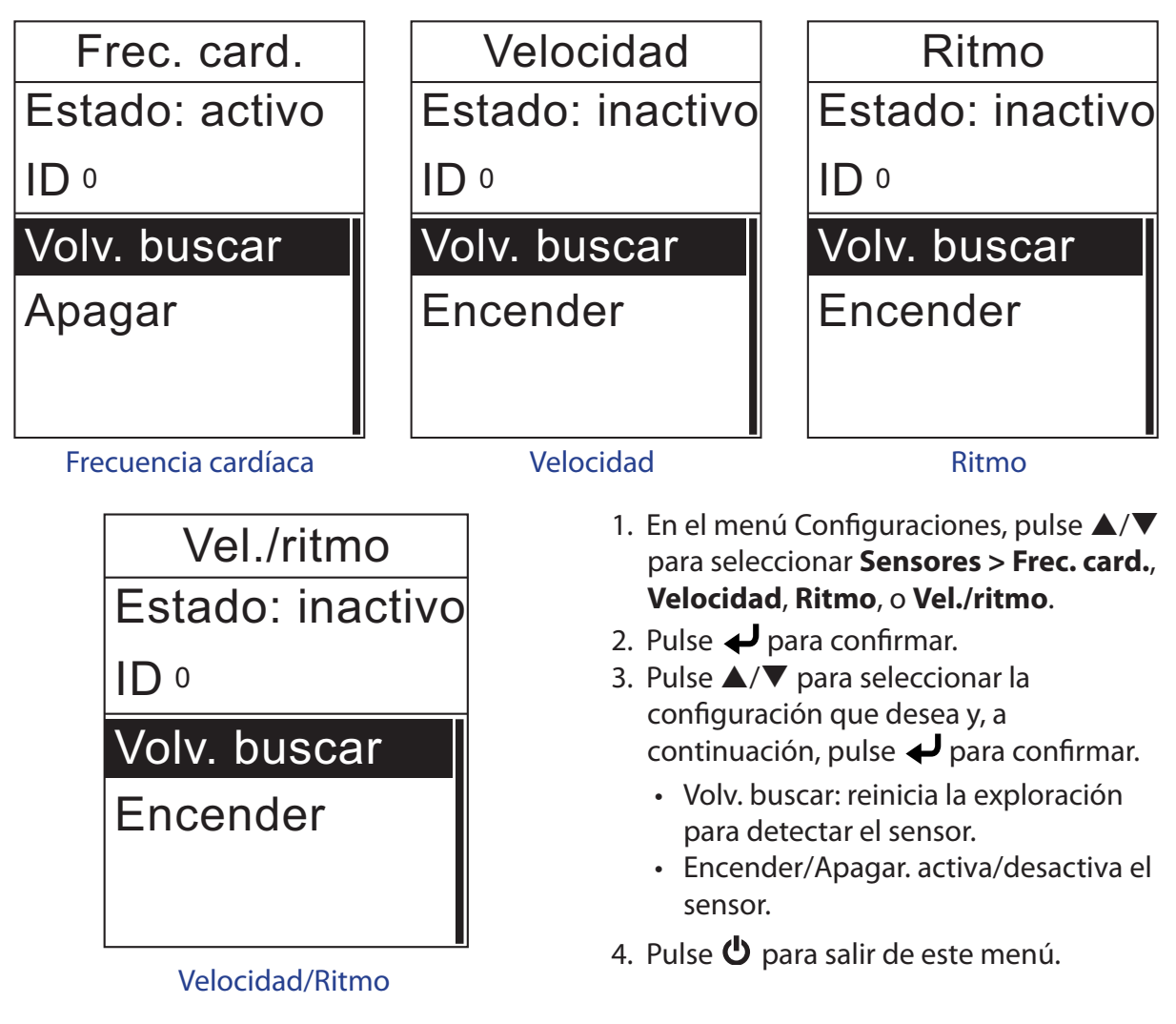

#### NOTA:

- Mientras empareja el sensor de velocidad/cadencia con el cinturón de ritmo cardíaco, asegúrese de que no haya ningún otro sensor de cadencia/velocidad en un rango de 5 m. Cuando el sensor de ritmo se haya apareado, el icono de sensor de ritmo @ aparecerá en la pantalla principal.

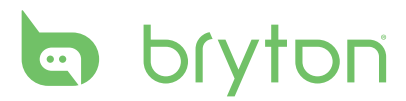

## Personalizar el perfil de usuario

Puede modificar su información personal.

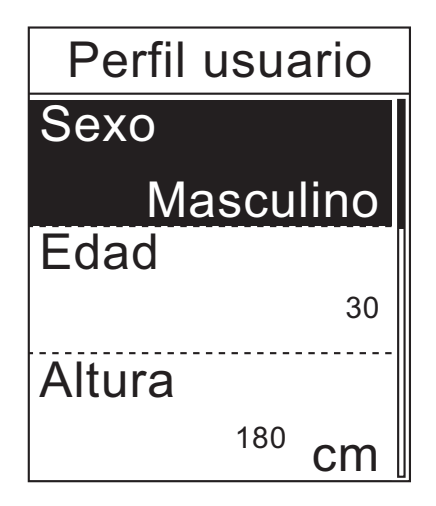

- 1. En el menú Configuraciones, pulse ▲/▼ para seleccionar **Perfil usuario**.
- 2. Pulse 🖊 para confirmar.
- Pulse ▲/▼ para seleccionar la configuración que desea y, a continuación, pulse ↓ para confirmar.
  - Sexo: selecciona su sexo.
  - Edad: establece su edad.
  - Altura: establece su altura.
  - Peso: establece su peso.
  - FC máxima: establece su ritmo cardíaco máximo.
  - LTHR: establece el umbral de lactato de su ritmo cardíaco.
- 4. Pulse 🕑 para salir de este menú.

#### Personalizar el perfil de bicicleta

Puede personalizar y visualizar el perfil de su(s) bicicleta(s).

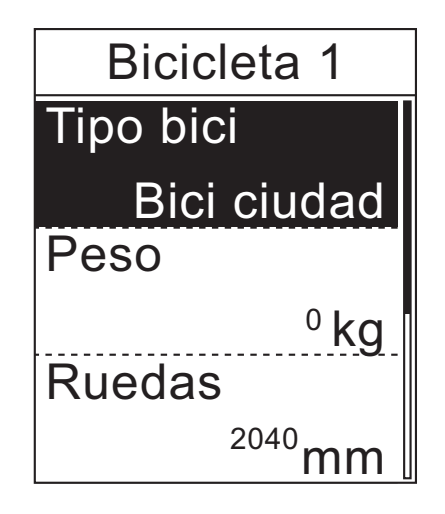

- En el menú Configuraciones, pulse ▲/▼ para seleccionar Perfil bici > Bicicleta 1 o Bicicleta 2.
- 2. Pulse  $\checkmark$  para confirmar.
- Pulse ▲/▼ para seleccionar la configuración que desea y, a continuación, pulse ↓ para confirmar.
  - Tipo bici: selecciona el tipo de bicicleta.
  - Peso: establece el peso de la bicicleta.
  - Ruedas: establece el tamaño de las ruedas de la bicicleta.
  - Activar: seleccione para activar la bicicleta.
- 4. Pulse 🕑 para salir de este menú.

**NOTA:** Para obtener más información sobre el tamaño de las ruedas, consulte "Tamaño de las ruedas y circunferencia" en la página 38.

#### Visualizar el perfil de bicicleta

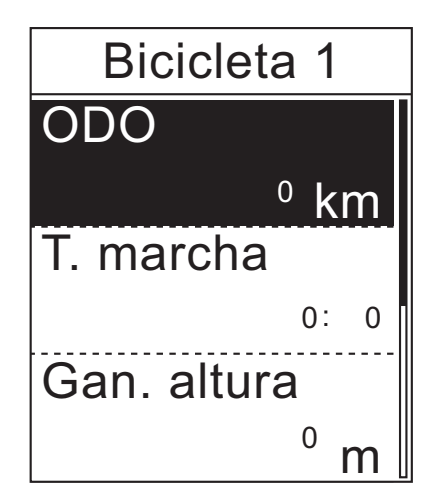

- En el menú Configuraciones, pulse ▲/▼ para seleccionar Perfil bici > Vista general.
- 2. Pulse 🖊 para confirmar.
- 3. Pulse ▲/▼ para seleccionar la bicicleta que desea y, a continuación, pulse ↓ para confirmar.
- Pulse ▲/▼ para visualizar más información acerca de la bicicleta seleccionada.
- 5. Pulse 😃 para salir de este menú.

# Cambiar las configuraciones del sistema

Puede personalizar las configuraciones del sistema del Rider 35, tales como retroiluminación desactivada, alerta, formato de datos de tiempo/unidad, idioma de visualización en pantalla y reiniciar datos.

#### Retroiluminación desactivada

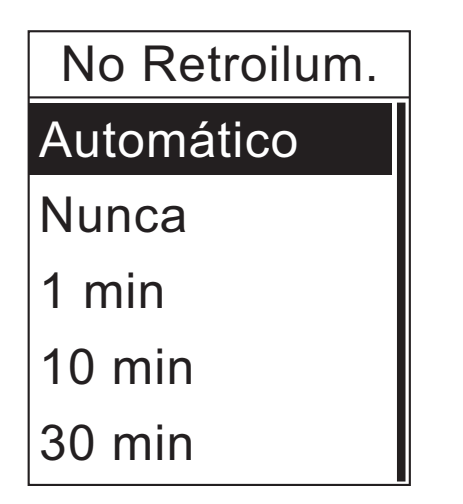

- En el menú Configuraciones, pulse
   ▲/▼ para seleccionar Sistema > No Retroilum.
- 2. Pulse 🖊 para confirmar.
- Pulse ▲/▼ para seleccionar la configuración que desea y, a continuación, pulse ↓ para confirmar.
- 4. Pulse 😃 para salir de este menú.

**NOTA: Automático** depende de la hora en que el sol sale y se pone para ajustar automáticamente la retroiluminación en el modo desactivado.

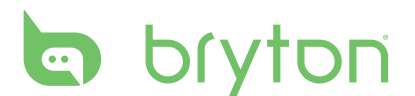

#### Alerta

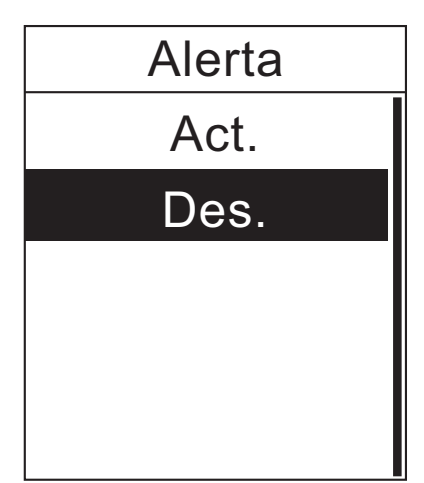

- En el menú Configuraciones, pulse ▲/▼ para seleccionar Sistema > Alerta.
- 2. Pulse 🖊 para confirmar.
- Pulse ▲/▼ para seleccionar la configuración que desea y, a continuación, pulse ↓ para confirmar.
- 4. Pulse 😃 para salir de este menú.

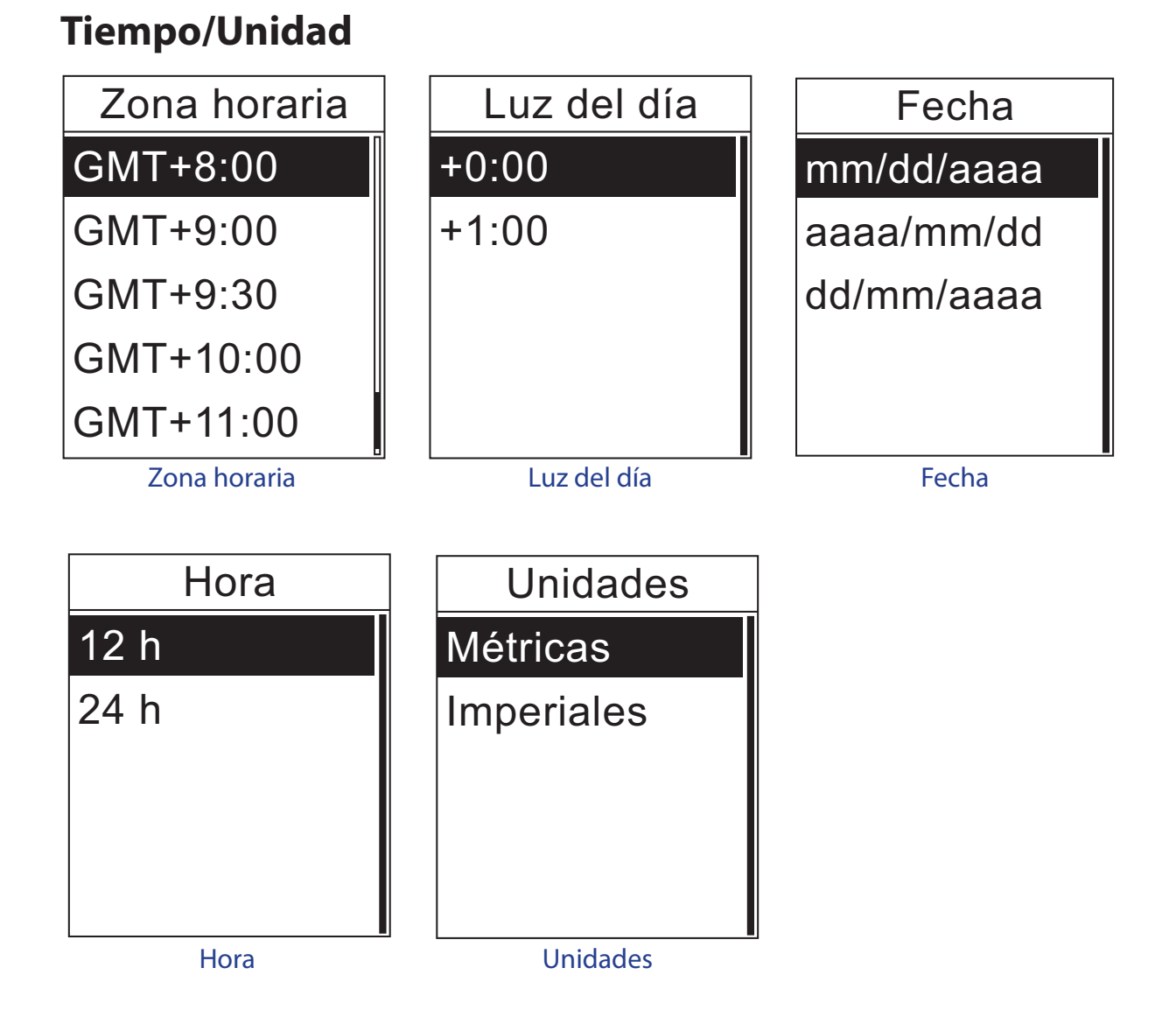

- 1. En el menú Configuraciones, pulse ▲/▼ para seleccionar Sistema > Tiem./unid. > Zona horaria, Luz del día, Fecha, Hora, o Unidades.
- 2. Pulse 🖊 para confirmar.
- Pulse ▲/▼ para seleccionar la configuración/formato que desea y, a continuación, pulse ↓ para confirmar.
- 4. Pulse **U** para salir de este menú.

#### Idioma

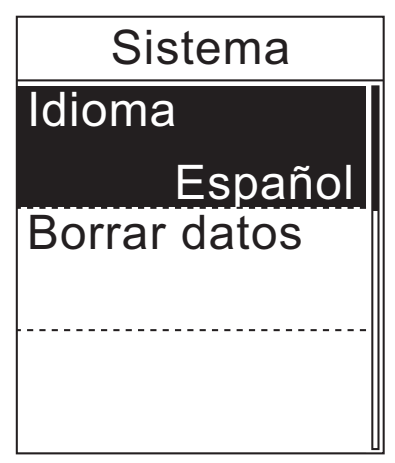

- 1. En el menú Configuraciones, pulse ▲/▼ para seleccionar **Sistema > Idioma**.
- 2. Pulse 🖊 para confirmar.
- Pulse ▲/▼ para seleccionar la configuración que desea y, a continuación, pulse ◀ para confirmar.
- 4. Pulse 🕑 para salir de este menú.

#### NOTA:

- Si desea añadir o eliminar el idioma de visualización en pantalla de su Rider 35, cambie la configuración a través de Bryton Bridge > Rider 35 > Idioma.
- **Borrar datos** eliminará todos los datos del histórico así como las sesiones grabadas, a excepción de las configuraciones de usuario.

#### **Borrar datos**

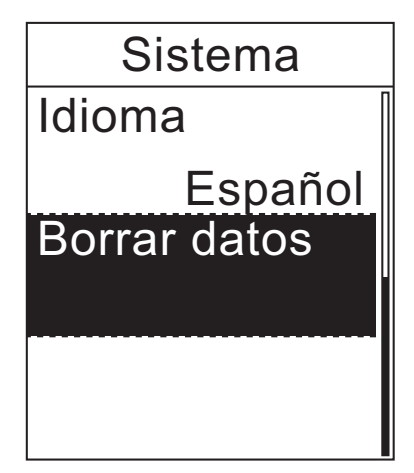

- 1. En el menú Configuraciones, pulse ▲/▼ para seleccionar **Sistema > Borrar datos**.
- Pulse para confirmar.
   El dispositivo se reiniciará automáticamente.

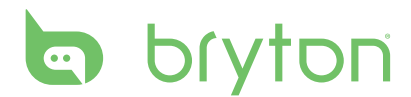

### Visualizar estado del GPS

Puede visualizar la información sobre la señal de GPS que está recibiendo el Rider 35 en este momento.

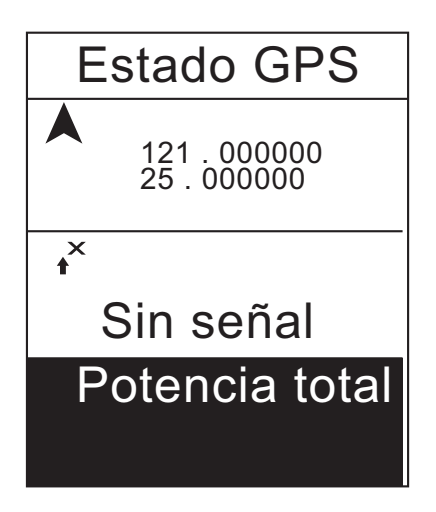

- 1. En el menú Configuraciones, pulse ▲/▼ para seleccionar **Estado de GPS**.
- 2. Pulse 🖊 para confirmar.
- 3. Para establecer el modo de búsqueda de señal, pulse ← para confirmar.
- Pulse ▲/▼ para seleccionar la configuración que desea y, a continuación, pulse ↓ para confirmar.
  - Des.: desactiva los satélites GPS.
  - Potencia total: El GPS estará siempre activado y buscando señales de satélite.
  - Ahorro energ.: cuando se entra en el modo ahorro de energía, el GPS estará siempre activado y buscando señales de satélite, pero el posicionamiento GPS será menos exacto.

#### Visualizar la versión del firmware

Puede visualizar la versión actual del firmware de su Rider 35.

#### Acerca de

Ver. software

- 1. En el menú Configuraciones, pulse ▲/▼ para seleccionar **Acerca de**.
- Pulse para confirmar.
   Se mostrará en pantalla la versión actual del firmware.

# Gestión de datos

Bryton Bridge es un software que le ayuda a actualizar su perfil, hacer copias de seguridad y restablecer los datos de su Rider Serie 35, así como cargar su información de seguimiento a nuestro sitio web comunitario www.brytonsport.com.

# **Configuración inicial**

#### Instalación del software

- 1. Conecte su Rider 35 al ordenador por medio del cable USB.
- 2. Introduzca el CD Bryton en la unidad de disco de su ordenador. También puede descargar la aplicación Bryton Bridge en http://bb.brytonsport.com.
- 3. Instalación de la aplicación Bryton Bridge.
  - a. Aparece en pantalla una ventana emergente de instalación.

| ta | nBridge (E:)                                             |
|----|----------------------------------------------------------|
|    | Windows can perform the same action each time you insert |
|    |                                                          |
|    | What do you want Windows to do?                          |
|    | Launch Bryton Bridge                                     |
|    | using the program provided on the device                 |
|    | Open folder to view files                                |
|    |                                                          |
|    | S Take no action                                         |
|    |                                                          |
|    |                                                          |
|    |                                                          |
|    | Always do the selected action.                           |
|    | OK Cancel                                                |

Haga clic en **Launch Bryton Bridge (Iniciar Bryton Bridge)** y siga las instrucciones en pantalla para instalar Bryton Bridge.

 b. También puede ir a My Computer (Mi PC) > Removable Disk (Disco extraíble) > doble clic en setup.exe y seguir las instrucciones en pantalla para la instalación del software.

| Name 🔺        | Size Type              |
|---------------|------------------------|
| bb            | File Folder            |
| 🧾 autorun.inf | 1 KB Setup Information |
| 🔄 setup.exe   | 9,707 KB Application   |
|               |                        |

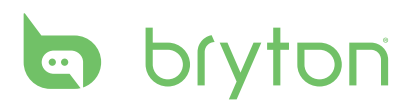

3. Siga las instrucciones en pantalla para transferir información a su ordenador.

| bryton                  | Login 🌣 🖲 🗕 🗙 |
|-------------------------|---------------|
| My Collection           | Rider 30      |
| www.beta.brytoncorp.net |               |

**NOTA:** Una vez que haya instalado Bryton Bridge, el dispositivo se iniciará de forma automática cuando se conecte al ordenador. Si el software no se inicia automáticamente, haga doble clic en el icono de acceso directo Bryton Bridge in el escritorio de su ordenador. (Si aparece en pantalla la ventana "Launch Bryton Bridge (Iniciar Bryton Bridge)", simplemente cierre la ventana. No es necesario reinstalar la aplicación.)

#### **Registrar una cuenta**

Cuando inicie Bryton Bridge por primera vez, tendrá que registrar una cuenta, para que podamos proporcionarle la ayuda oportuna tras su compra.

- 1. Haga clic en **Register (Registrarse)**.
- 2. Introduzca su dirección de correo electrónico y contraseña.

| bry  | yton                | Login                                                   | ¢0.       | - × |
|------|---------------------|---------------------------------------------------------|-----------|-----|
| Logn |                     |                                                         |           |     |
|      |                     |                                                         |           |     |
|      | Re                  | egister a bryton account                                |           |     |
|      | *Email :            | FreeRider@gmail.com                                     |           |     |
|      | *Password :         |                                                         |           |     |
|      | *Confirm password : |                                                         |           |     |
|      |                     | By sign up, I agree to Terms of Use and Privacy Policy. |           |     |
|      |                     | Save                                                    |           |     |
|      |                     |                                                         |           |     |
|      |                     |                                                         |           |     |
|      |                     |                                                         | Here Back |     |

- 3. Marque la casilla "By sign up, l agree to Terms of Use and Privacy Policy (Acepto los términos de uso y la política de privacidad)" y, a continuación, haga clic en **Save** (Guardar).
- 4. Aparecerá en pantalla el mensaje "Login successful (Se ha registrado correctamente)" Haga clic en **OK (Aceptar)**.

#### 32 Gestión de datos

# Administrar su colección

**My collection (Mi colección)** contiene todos los datos del histórico, rutas planeadas y programas de entrenamiento que ha cargado en nuestro sitio web comunitario y que posteriormente descargará a su Rider 35.

1. Haga clic en **My collection (Mi colección)**.

Una vez que haya hecho clic en **My collection (Mi colección)**, toda la información de su histórico y rutas planeadas se cargará automáticamente en **My data (Mis datos)** en Brytonsport.com.

| e  | 0    | bryton       | Sport             |          | News     | Feed Playgrou      | nd Pian  | My Data |   |
|----|------|--------------|-------------------|----------|----------|--------------------|----------|---------|---|
|    |      | My Dashboard | d 👌 My Collection | Му       | Analysis |                    |          |         |   |
| My | Coll | ection Ny I  | History 🗾         |          |          |                    |          |         |   |
|    |      | Creator      | Name              | Activity | Workout  | Description        | Distance | Туре    |   |
|    |      | Test Rider   | 2010/11/14 23:22  | other    |          | exchange file test | 0 km     | History | l |
|    |      | Test Rider   | 2010/11/14 23:29  | other    |          | exchange file test | 0 km     | History |   |
|    |      | Test Rider   | 2010/11/15 00:24  | other    |          | exchange file test | 0 km     | History |   |
|    |      | Test Rider   | 2010/11/15 00:19  | other    |          | exchange file test | 0 km     | History |   |
|    |      | Test Rider   | 2010/11/15 00:13  | other    |          | exchange file test | 0 km     | History |   |
|    |      | Test Rider   | 2010/11/15 00:08  | other    |          | exchange file test | 0 km     | History |   |
|    |      | Test Rider   | 2010/11/15 00:03  | other    |          | exchange file test | 0 km     | History |   |
|    |      | Test Rider   | 2010/11/14 23:42  | other    | -        | exchange file test | 0 km     | History |   |
|    |      | Test Rider   | 2010/11/14 23:30  | other    | 1        | exchange file test | 0 km     | History |   |
|    |      | Test Rider   | 2010/11/14 23:21  | other    | <b>1</b> | exchange file test | 0 km     | History |   |
|    |      | Test Rider   | 2010/11/14 23:20  | other    | - 1      | exchange file test | 0 km     | History |   |
|    | 0    | Test Rider   | 2010/11/14 23:15  | other    |          | exchange file test | 0 km     | History |   |

- 2. Seleccione la pestaña que desea visualizar.
  - Para añadir nuevos datos a su Rider 35, seleccione los datos que desea de la lista del sitio web en la sección correspondiente y haga clic en Download (Descargar).
  - Para eliminar datos de su Rider 35, seleccione los datos que desea de la lista del dispositivo y haga clic en el icono III.
- 3. Una vez que haya terminado, haga clic en **Back (Volver)** y aparecerá en pantalla el mensaje "Would you like to save the changes made?(¿Desea guardar los cambios?)". Para guardar los cambios, haga clic en **OK** (**Aceptar**).

| History         Planned Trip         Workout           Name         Description         Place         Lattude         Longitude         *           OFFICE         other         100.000000         100.000000         -         *           TCC         other         100.000000         100.000000         -         -         *           TCC         other         100.000000         100.000000         -         -         -         -         -         -         -         -         -         -         -         -         -         -         -         -         -         -         -         -         -         -         -         -         -         -         -         -         -         -         -         -         -         -         -         -         -         -         -         -         -         -         -         -         -         -         -         -         -         -         -         -         -         -         -         -         -         -         -         -         -         -         -         -         -         -         -         -         -         -                                                                                                    | Manage Da                 |                 |                                                                                          |                         | ÷ • - | Í |
|----------------------------------------------------------------------------------------------------|---------------------------|-----------------|------------------------------------------------------------------------------------------|-------------------------|-------|---|
| Website           Name         Description         Place         Latitude         Longitude         *           -OFFICE         offser         100.000000         100.000000         100.000000         100.000000         100.000000         100.000000         100.000000         100.000000         100.000000         100.000000         100.000000         100.000000         100.000000         100.000000         100.000000         100.000000         100.000000         100.000000         100.000000         100.000000         100.000000         100.000000         100.000000         100.000000         100.000000         100.000000         100.000000         100.000000         100.000000         100.000000         100.000000         100.000000         100.000000         100.000000         100.000000         100.000000         100.000000         100.000000         100.000000         100.000000         100.000000         100.000000         100.000000         100.000000         100.000000         100.000000         100.000000         100.000000         100.000000         100.000000         100.000000         100.000000         100.000000         100.000000         100.000000         100.000000         100.000000         100.000000         100.000000         100.000000         100.000000         100.000000         100.000000                                                                                                    | History                   | Planned Trip    | Workout                                                                                  |                         |       |   |
| Name         Description         Place         Latitude         Longitude         *           OFFICE         offer         100.000000         100.000000         100.000000         100.000000         100.000000         100.000000         100.000000         100.000000         100.000000         100.000000         100.000000         100.000000         100.000000         100.000000         100.000000         100.000000         100.000000         100.000000         100.000000         100.000000         100.000000         100.000000         100.000000         100.000000         100.000000         100.000000         100.000000         100.000000         100.000000         100.000000         100.000000         100.000000         100.000000         100.000000         100.000000         100.000000         100.000000         100.000000         100.000000         100.000000         100.000000         100.000000         100.000000         100.000000         100.000000         100.000000         100.000000         100.000000         100.000000         100.000000         100.000000         100.000000         100.000000         100.000000         100.000000         100.000000         100.000000         100.000000         100.000000         100.000000         100.000000         100.000000         100.000000         100.000000         100.000000                                                                                                    |                           |                 | We                                                                                       | ebsite                  |       |   |
| OFFICE         other         100.00000           -Z         other         100.00000           TLC         other         100.00000           TLC         other         100.00000           2010/11/12         13:57                                                                                                    | Name                      | Description Pla | ace Latitude Longit                                                                      | ude *                   |       | ^ |
| Device         Image: Constraint of the second second | OFFICE<br>Z<br>TLC<br>TLC | ott<br>ott      | ner 100.00000 100.0<br>her 100.00000 100.0<br>her 100.00000 100.0<br>her 100.00000 100.0 | 00000<br>00000<br>00000 |       |   |
| Device         Device         III           Name         Description         Place         Latitude         Longitude         *           OFFICE         25.000000         121.000000         121.000000         121.000000           2010/11/12 13:56         2010/11/12 13:57         12.000000         121.000000         121.000000                                                                                                    | 2010/11/12 14:2           | 7               |                                                                                          |                         |       | ~ |
| Name         Description         Place         Latitude         Longitude         *                                                                                                    |                           |                 | D                                                                                        | evice                   | Ē     |   |
| <ul> <li>□ OFFICE</li> <li>□ 2010/11/12 13:56</li> <li>□ 2010/11/12 13:57</li> <li>□ 2010/11/12 14:21</li> </ul>                                                                                                    |                           |                 | Place Latitude Lon                                                                       | gitude *                |       |   |
|                                                                                                    | Name                      | Description     | made Laditude Lun                                                                        | -                       |       |   |

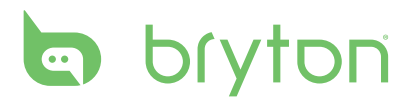

## Administrar su Rider 35

Con **Rider 35**, puede visualizar la información de su Rider 35, actualizar su dispositivo con la última versión del firmware, restablecer los valores de fábrica del dispositivo o cambiar el idioma de visualización en pantalla.

#### Actualizar el firmware

1. Haga clic en **Rider 35 > Device Information (Información sobre el dispositivo)**. Se mostrará en pantalla la información sobre el dispositivo.

| bryton      |                               | FreeRider@gmail.com          | ¢    |
|-------------|-------------------------------|------------------------------|------|
|             | Device Inform                 | nation                       |      |
|             | Device Version<br>Device UUID | : 1007<br>: 1003101000000036 |      |
|             | Syndication s                 | tatus                        |      |
| Bryton Inc. | Last synced                   | :                            |      |
|             | Software vers                 | sion                         |      |
|             | Ар                            | : T027                       |      |
|             |                               | ↓ Update                     | Back |

2. Para actualizar el firmware de su Rider 35, haga clic en **Update (Actualizar)** para continuar.

Siga las instrucciones en pantalla y espere a que se complete el proceso.

**NOTA:** No desenchufe el cable USB ni desconecte su Rider 35 mientras esté en marcha el proceso de actualización del firmware.

#### Restablecer los valores de fábrica

1. Haga clic en Rider 35 > Reset to Factory Setting (Restablecer los valores de fábrica).

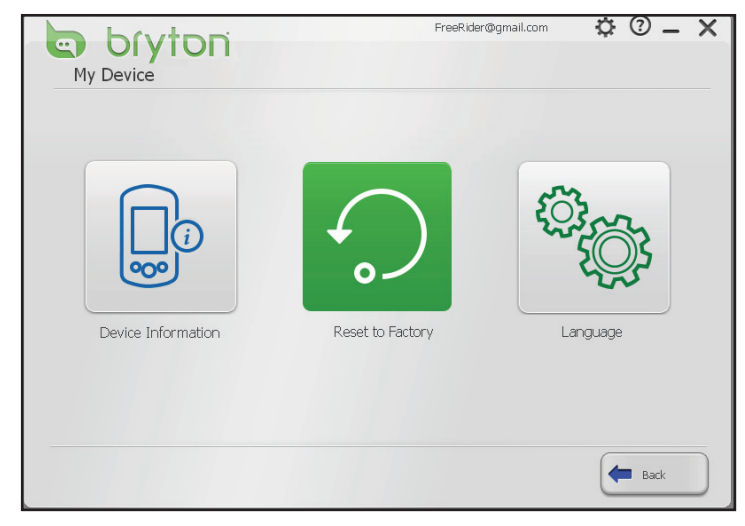

- 2. Haga clic en **OK (Aceptar)** para restablecer los valores de fábrica del dispositivo.
- 34 Gestión de datos

#### Cambiar el idioma de visualización en pantalla

- 1. Haga clic en **Rider 35 > Language (Idioma)**.
- 2. Para añadir un nuevo idioma de visualización en pantalla a su Rider 35, seleccione el idioma que desea de la lista de idiomas disponibles y haga clic en **Add (Añadir)**.

| Device Management                                                      | FreeRider@gmail.com     | ¢    |
|------------------------------------------------------------------------|-------------------------|------|
| Language                                                               |                         |      |
|                                                                        | Available language      |      |
| Language *                                                             |                         |      |
| - Chinese Simplified<br>- Flemish<br>- German<br>- Chinese Traditional |                         |      |
|                                                                        | 1 Remove                |      |
|                                                                        | Language on device      |      |
| Language *                                                             |                         |      |
| English<br>French                                                      |                         |      |
| Total Space: D KB                                                      | : 0 KB Free space: 0 KB | Save |

Para eliminar un idioma de visualización en pantalla de su Rider 35, seleccione el idioma en la lista de dispositivos y haga clic en **Remove (Eliminar)**.

3. Cuando haya terminado, haga clic en **Save (Guardar)**. Extraiga el cable USB para completar el proceso de actualización de idioma de visualización en pantalla.

**NOTA:** Rider 35 sólo puede almacenar dos idiomas de visualización en pantalla al mismo tiempo. Tendrá que eliminar un idioma de visualización en pantalla de su dispositivo antes de sustituirlo por el nuevo idioma.

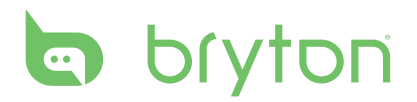

# **Apéndice**

#### **Especificaciones**

#### Rider 35

| Elemento                           | Descripción                                                                                  |
|------------------------------------|----------------------------------------------------------------------------------------------|
| Pantalla                           | Monopanel LCD de 1,9"                                                                        |
| Resolución                         | 128 x 160                                                                                    |
| Tamaño físico                      | 68,9 x 48 x 21 mm                                                                            |
| Peso                               | 55,5 g                                                                                       |
| Temperatura de<br>funcionamiento   | -15 °C ~ 50 °C                                                                               |
| Temperatura de<br>carga de batería | 0 °C ~ 40 °C                                                                                 |
| Batería                            | Batería de litio recargable de 1200 mAh                                                      |
| Autonomía de la<br>batería         | Uso máximo: 35 horas                                                                         |
| GPS                                | Receptor GPS SiRFstar III integrado de alta sensibilidad con<br>antena de parche incorporada |
| Transceptor de RF                  | Transceptor ANT+ de 2,4GHz con antena incrustada                                             |
| Barómetro                          | 300 ~ 1100 hPA (+9000 ~ -500 m sobre el nivel del mar)                                       |

#### Sensor de velocidad y cadencia

| Elemento                        | Descripción                                                                  |
|---------------------------------|------------------------------------------------------------------------------|
| Tamaño físico                   | 37,5 x 35 x 12 mm                                                            |
| Peso                            | 25 g                                                                         |
| Resistencia al agua             | 1 ATM                                                                        |
| Rango de transmisión            | 3 m                                                                          |
| Autonomía de la batería         | 1 hora por día durante 22 meses (660 horas)                                  |
| Temperatura de funcionamiento   | 5 °C ~ 40 °C                                                                 |
| Frecuencia y protocolo de radio | Protocolo de comunicaciones inalámbricas 2,4<br>GHz / Dynastream ANT + Sport |

El grado de precisión puede verse alterado por un mal contacto del sensor, interferencias eléctricas o por la distancia entre receptor y transmisor.

#### Monitor de frecuencia cardíaca

| Elemento                        | Descripción                                                                  |
|---------------------------------|------------------------------------------------------------------------------|
| Tamaño físico                   | 34,7 x 3,4 x 1,1 cm                                                          |
| Peso                            | 44 g                                                                         |
| Resistencia al agua             | 10 m                                                                         |
| Rango de transmisión            | 3 m                                                                          |
| Autonomía de la batería         | 1 hora por día durante 16 meses (480 horas)                                  |
| Temperatura de funcionamiento   | 5 °C ~ 40 °C                                                                 |
| Frecuencia y protocolo de radio | Protocolo de comunicaciones inalámbricas 2,4<br>GHz / Dynastream ANT + Sport |

El grado de precisión puede verse alterado por un mal contacto del sensor, interferencias eléctricas o por la distancia entre receptor y transmisor.

## Información sobre la batería

# Batería del monitor de ritmo cardíaco y sensor de cadencia

El monitor de ritmo cardíaco/sensor de cadencia contiene una batería CR2032 que puede ser sustituida por el usuario.

Para sustituir la batería:

- 1. Localice la cubierta circular de la batería en la parte posterior del monitor de ritmo cardíaco/sensor de cadencia.
- 2. Utilice una moneda para girar la cubierta hacia la izquierda, de forma que la flecha de la cubierta apunte hacia OPEN (ABRIR).
- 3. Extraiga la cubierta y la batería. Espere 30 segundos.
- 4. Introduzca la nueva batería en el compartimento de batería, con el conector positivo en primer lugar.
- 5. Utilice una moneda para girar la cubierta hacia la derecha, de forma que la flecha de la cubierta apunte hacia CLOSE (CERRAR).

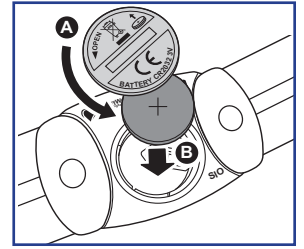

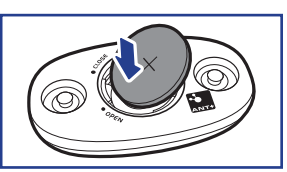

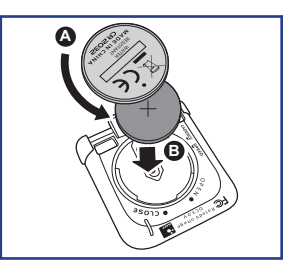

#### NOTA:

- Cuando instale una nueva batería, si no la coloca con el conector positivo en primer lugar, éste se deformará con facilidad y no funcionará correctamente.
- Tenga cuidado de no dañar ni perder la junta tórica de la cubierta.
- Contacte con su punto limpio local para desechar las baterías usadas de forma correcta.

# bryton

## Tamaño de la rueda y circunferencia

El tamaño de la rueda aparece marcado en ambos lados de los neumáticos.

| Tamaño de la rueda | L (mm) |
|--------------------|--------|
| 12 x 1,75          | 935    |
| 14 x 1,5           | 1020   |
| 14 x 1,75          | 1055   |
| 16 x 1,5           | 1185   |
| 16 x 1,75          | 1195   |
| 18 x 1,5           | 1340   |
| 18 x 1,75          | 1350   |
| 20 x 1,75          | 1515   |
| 20 x 1-3/8         | 1615   |
| 22 x 1-3/8         | 1770   |
| 22 x 1-1/2         | 1785   |
| 24 x 1             | 1753   |
| Tubular 24 x 3/4   | 1785   |
| 24 x 1-1/8         | 1795   |
| 24 x 1-1/4         | 1905   |
| 26 x 2,10          | 2068   |
| 26 x 2,125         | 2070   |
| 26 x 2,35          | 2083   |
| 26 x 3,00          | 2170   |
| 27 x 1             | 2145   |
| 27 x 1-1/8         | 2155   |
| 27 x 1-1/4         | 2161   |
| 27 x 1-3/8         | 2169   |
| 650 x 35A          | 2090   |
| 650 x 38A          | 2125   |
| 650 x 38B          | 2105   |
| 700 x 18C          | 2070   |

| Tamaño de la rueda | L (mm) |
|--------------------|--------|
| 24 x 1,75          | 1890   |
| 24 x 2,00          | 1925   |
| 24 x 2,125         | 1965   |
| 26 x 7/8           | 1920   |
| 26 x 1(59)         | 1913   |
| 26 x 1(65)         | 1952   |
| 26 x 1,25          | 1953   |
| 26 x 1-1/8         | 1970   |
| 26 x 1-3/8         | 2068   |
| 26 x 1-1/2         | 2100   |
| 26 x 1,40          | 2005   |
| 26 x 1,50          | 2010   |
| 26 x 1,75          | 2023   |
| 26 x 1,95          | 2050   |
| 26 x 2,00          | 2055   |
| 700 x19C           | 2080   |
| 700 x 20C          | 2086   |
| 700 x 23C          | 2096   |
| 700 x 25C          | 2105   |
| 700 x 28C          | 2136   |
| 700 x 30C          | 2170   |
| 700 x 32C          | 2155   |
| Tubular 700C       | 2130   |
| 700 x 35C          | 2168   |
| 700 x 38C          | 2180   |
| 700 x 40C          | 2200   |

# Zonas de ritmo cardíaco

| Zona          | Efectos que produce                                                                                                    | % de<br>reserva<br>de ritmo<br>cardíaco |
|---------------|----------------------------------------------------------------------------------------------------|-----------------------------------------|
| 1: Muy ligera | Ideal para principiantes, aquéllos que se encuentren<br>en baja forma física o los interesados en perder peso,<br>ya que el organismo quema para obtener energía una<br>mayor proporción de calorías procedentes de grasas<br>que de carbohidratos.                                                                                   | 50-60%                                  |
| 2: Ligera     | Control del peso y fortalecimiento cardíaco, ya que el<br>corazón trabaja a un ritmo óptimo. También conocido<br>como "umbral aeróbico", ya que a partir de aquí el<br>organismo comienza a obtener los efectos positivos del<br>ejercicio aeróbico.                                                                                  | 60-70%                                  |
| 3: Moderada   | No sólo beneficia el corazón, sino también el sistema<br>respiratorio. Aumenta su resistencia y eleva la potencia<br>aeróbica, que es la capacidad para transportar oxígeno<br>a los músculos que se trabajan en la actividad deportiva,<br>y eliminar el dióxido de carbono. Aumenta su<br>rendimiento MET (Equivalente metabólico). | 70-80%                                  |
| 4: Dura       | Se consigue un alto rendimiento en el entrenamiento.<br>Aumenta la capacidad del organismo para metabolizar<br>el ácido láctico, lo que le permitirá entrenar con más<br>intensidad antes de sentir las molestias producidas por<br>la acumulación de ácido láctico y la falta de oxígeno.                                            | 80-90%                                  |
| 5: Máx.       | Sólo aquellos atletas en muy buena forma física pueden<br>entrenar en esta zona, con frecuencia y duración<br>limitadas. Se entrena con un déficit de oxígeno para<br>entrenar las rutas metabólicas de las fibras musculares<br>de contracción rápida, las rutas de baja resistencia o las<br>enzimas.                               | 90-100%                                 |

### Cuidados básicos para su Rider 35

Un buen mantenimiento de su Rider 35 reducirá el riesgo de daños al aparato.

- No deje caer su Rider 35 ni lo someta a golpes severos.
- No exponga su Rider 35 a temperaturas extremas ni a excesiva humedad.
- La superficie de la pantalla se raya con facilidad. Utilice protectores de pantalla genéricos no adhesivos para proteger la pantalla de arañazos.
- Para limpiar su Rider 35, utilice detergente neutro diluido en un paño suave.
- No trate de desmontar, reparar ni modificar de ningún modo su Rider 35. De lo contrario, se anulará la garantía.

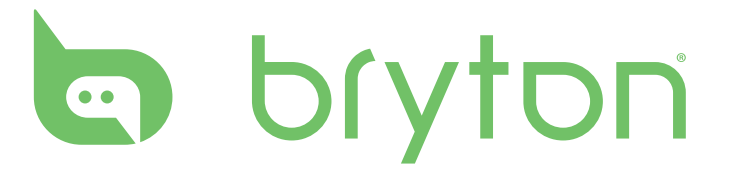